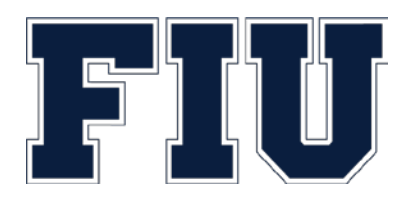

# **Budgetary Controls**

This document describes FIU budgetary control processes and how FIU uses PeopleSoft to control spending against approved budget authority.

Last Updated: May 2019

# CONTENTS

| Introduction                                                                                         |
|----------------------------------------------------------------------------------------------------|
| How does Commitment Control Work?                                                                    |
| Commitment Control Ledgers                                                                           |
| Budget Levels                                                                                        |
| Budget-Based Funds: Department ID and Fund Code4                                                     |
| Revenue-Based Funds: Activity Nbr, Department ID, and Fund Code6                                     |
| E&G Cost Share Project ID, Department ID, and Fund Code8                                             |
| Shared Services (Program Code 77): Budgetary Account, Activity Nbr, Department ID, and Fund Code 9   |
| Materials & Supplies Activity Nbrs: Budgetary Account, Activity Nbr, Department ID, and Fund Code 10 |
| Federal Work Study Fund: Fund Code11                                                                 |
| Financial Aid Funds – Controlled in the Campus Solution System12                                     |
| Activity Nbrs Tracked (Not Controlled)12                                                             |
| Budget Exceptions and Notification14                                                                 |
| Budget Exception Types14                                                                             |
| Budget Overrides and Warnings14                                                                      |
| Payroll Transaction Override15                                                                       |
| "Override of 'Exceeds Budget'" Notification15                                                        |
| Budget Deficit Escalation Process16                                                                  |
| Budget Errors16                                                                                      |
| "Exceeds Budget Tolerance" Notification17                                                            |
| Budget Exceptions Report19                                                                           |
| Timeline to Clear Budget Exceptions20                                                                |
| Requesting Additional Budget Authority21                                                             |

# INTRODUCTION

As the funding environment in higher education changes and the University has less available, unrestricted financial resources, there is an increased financial risk to the university, and as such, a need for more accountability and oversight over program and account expenditures. In order to mitigate this risk, the Office of Financial Planning (OFP) and the Office of Auxiliary and Enterprise Development (AED) have turned on budgetary controls in PantherSoft Financials as of July 3, 2017, and have new processes and procedures allowing for remediation of spending above available budget.

# HOW DOES COMMITMENT CONTROL WORK?

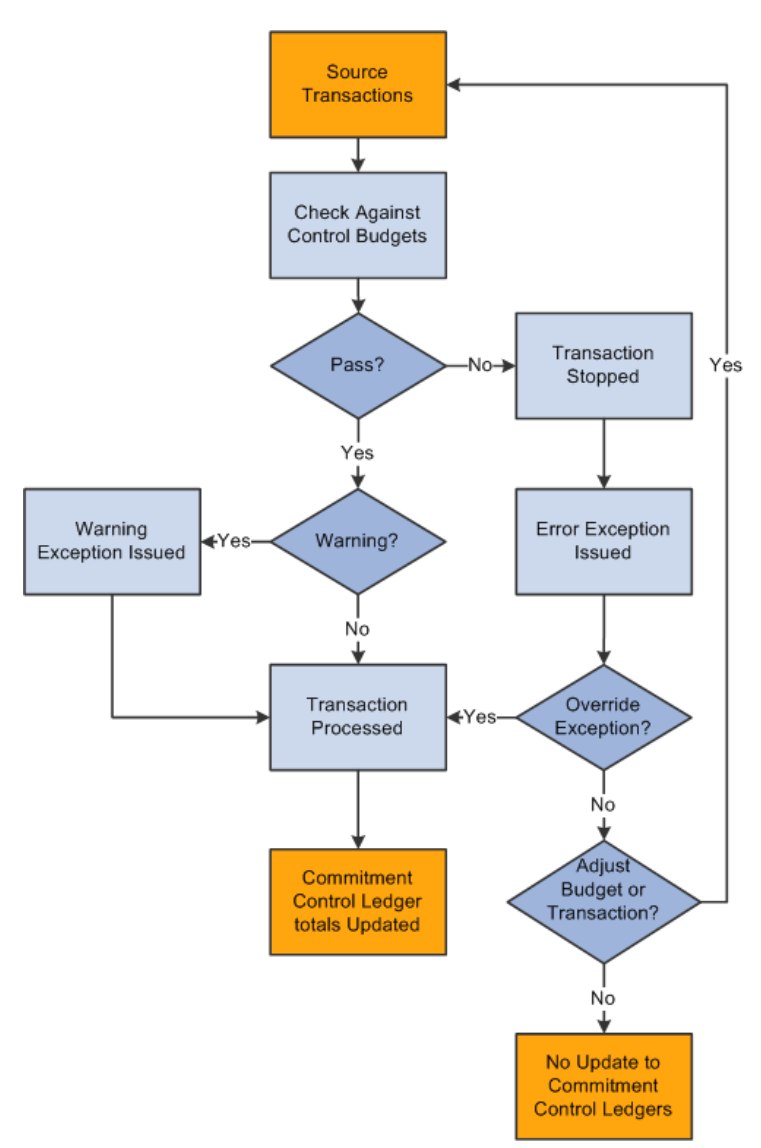

Commitment Control is a feature of the PeopleSoft (or PantherSoft) Financials system that enables the university to control expenditures actively against predefined, authorized budgets. In particular, Commitment Control enables the following:

Create and maintain control budgets.

Check actual transactions against control budgets.

Check imminent future financial obligations (pre-encumbrances and encumbrances) against control budgets.

Check recognized revenue against revenue estimate budgets.

When a transaction exceeds the available budget amount, the system either stops the transaction and issues an error notice or passes the transaction with a warning notice.

This diagram provides a simplified view of Commitment Control budget-checking of source transactions showing warning and error exception handling through the update of Commitment Control ledgers.

Source: "Understanding PeopleSoft Commitment Control", docs.oracle.com

# COMMITMENT CONTROL LEDGERS

Commitment Control has different ledgers for projects and departmental activities (including departmental cost share). Sponsored Research and Construction projects are controlled using the CC\_PRP and CC\_PG ledgers, while departmental activities are controlled using the CC\_PRD ledger. The Office of Research and Economic Development (ORED) and Facilities Management have separate processes to control their respective areas. The remainder of this document addresses budgetary controls over departmental activities using the CC\_PRD ledger.

# **BUDGET LEVELS**

The funds in PantherSoft Financials which are controlled in the CC\_PRD ledger, are not all controlled at the same budget level. Budget level is the combinations of Chartfields used by the system to calculate the total available balance.

The budget levels are determined by the level of risk associated with variables such as revenue sources or consequences of expense budget deficits. For example, auxiliary activities are intended to be self-sustaining and not subsidized; therefore, each auxiliary Activity Nbr is controlled separately to ensure that the expenses do not go over the approved budget for the Activity Nbr. On the other hand, E&G budgets are provided to the units to fund their core operations. The units may create different E&G Activity Nbrs to track programs separately; however, it is at the discretion of the department head to change the allocation of funding from one program to another within the same department during the fiscal year. Therefore, E&G budgets are controlled at the Department ID level. The following sections provide more detail on the different budget levels and how to determine the available budget.

## BUDGET-BASED FUNDS: DEPARTMENT ID AND FUND CODE

The following fund codes are set to control at the combination of Department ID and Fund Code:

| Fund | Description                |
|------|----------------------------|
| 210  | General Revenue            |
| 211  | Carry Forward              |
| 220  | Educational Enhancement    |
| 230  | Student Fee Trust Fund     |
| 231  | COM-Student Fee Trust Fund |
| 240  | E&G Medical School         |
| 241  | COM - Carry Forward        |
| 454  | BOG Approved Student Fees  |
| 461  | Concession Fund            |

In order to obtain the available budget for the purpose of processing a transaction in the system, go to Budget Overview and enter the Department ID and Fund code as illustrated below:

| Favorites Ma   | ain Menu        | > Commit         | nent  | Control > F   | Review | Budget /  | Activities | > Budget         | s Ove    | rview                         |         |                             |  |
|----------------|-----------------|------------------|-------|---------------|--------|-----------|------------|------------------|----------|-------------------------------|---------|-----------------------------|--|
|                |                 |                  |       |               |        |           |            |                  |          |                               |         |                             |  |
| Budget Inqu    | iry Crite       | ria              |       |               |        |           |            |                  |          |                               |         |                             |  |
| Budget C       | Budget Overview |                  |       |               |        |           |            |                  |          |                               |         |                             |  |
|                | Inquiry         | OVERVIEW         |       |               |        | Des       | cription   |                  |          |                               |         | â                           |  |
| Amount Criteri | а               | Search           |       | Clear         | Rese   | t         | L          | edger/Activity l | _og Inte | egrity A                      | Act Log | Internal Integrity          |  |
| Budget Type    |                 |                  |       |               |        |           |            |                  |          |                               |         |                             |  |
| *Busir         | ness Unit       | FIU01 Q          |       |               | L      | edger Gr  | oup/Set    | Ledger Group     |          | ~                             | Ledge   | r Group CC_PRD              |  |
|                | 0               | View Stat        | Code  | Budgets       |        |           |            |                  |          | Paren                         | nt Depa | artment                     |  |
| TimeSpan       |                 |                  |       |               |        |           |            |                  |          |                               |         |                             |  |
| *Type of       | Calendar        | Detail Budget    | Perio | d v           |        |           |            |                  |          |                               |         |                             |  |
| Budget Crite   | ria             |                  |       |               |        |           |            |                  |          | Personalize   Find   Vie      | w All   | 🗖 📔 First 🗹 1 of 1 🖸 Last   |  |
| Select         | Ledg            | er Group         |       | Calendar ID   | F      | rom Budge | et Period  | To Budget Pe     | riod     | Include Adjustme<br>Period(s) | nt      | Include Closing Adjustments |  |
| $\checkmark$   | CC_I            | PRD              |       | BP            | 2      | 017       | Q          | 2017             | Q        | $\checkmark$                  |         |                             |  |
| ChartField C   | riteria         |                  |       |               |        |           |            |                  |          |                               | Bud     | get Status                  |  |
| ChartField     | Cha             | artField From Va | alue  | ChartField To |        | Info      | ChartFie   | ld Value Set     | Upda     | te/Add                        |         | ✓ Open                      |  |
| Account        | %               |                  | Q     | %             | Q      | 6         |            | Q                | Upda     | ate/Add                       |         | Closed                      |  |
| Dept           | 123             | 3800000          | Q     | %             | Q      | 6         |            | Q                | Upda     | ate/Add                       |         | ✓ Hold                      |  |
| Fund           | 210             | )                | Q     | %             | Q      | 6         |            | Q                | Upda     | ate/Add                       |         |                             |  |
| Activity Nbr   | %               |                  | Q     | %             | Q      | 6         |            | Q                | Upda     | ate/Add                       |         |                             |  |
| Project        | %               |                  | Q     | %             | Q      | 6         |            | Q                | Upda     | ate/Add                       |         |                             |  |

#### The available balance will be shown as follows:

1 📑 🖾 2017

<

123800000

Favorites Main Menu > Commitment Control > Review Budget Activities > Budgets Overview

000000

All Accounts

| Inquiry Result     | S             |              |               |                        |                 |      |                    |                     |                     |
|--------------------|---------------|--------------|---------------|------------------------|-----------------|------|--------------------|---------------------|---------------------|
|                    |               |              | Business Unit | t FIU01                |                 |      |                    |                     |                     |
|                    |               |              | Ledger Group  | CC_PRD                 | Parent Departr  | ment |                    |                     |                     |
|                    |               | Тур          | oe of Calenda | r Detail Budget Period |                 |      |                    |                     |                     |
|                    |               | Amounts in E | Base Currency | USD                    |                 |      |                    |                     |                     |
|                    |               | Reven        | ue Associated | d: 🗹                   |                 |      |                    |                     |                     |
| Return to Criteria | a             |              | Max Row       | <b>/s</b> 100          | Display Options |      | Search             |                     |                     |
| Ledger Totals (1   | Rows)         |              |               |                        |                 |      |                    | -                   |                     |
|                    |               |              |               |                        |                 |      |                    |                     |                     |
|                    | В             | udget        | 1             | 6,013,724.17           |                 | N    | let Transfers      |                     | 0.00                |
|                    | Exp           | pense        |               | 0.00                   |                 |      |                    |                     |                     |
|                    | Encumb        | rance        |               | 0.00                   |                 |      |                    |                     |                     |
|                    | Pre-Encumb    | rance        |               | 0.00                   |                 |      |                    |                     |                     |
|                    | Budget Ba     | lance        | 1             | 6,013,724.17           |                 |      |                    |                     |                     |
|                    | Associate Rev | venue        |               | 0.00                   |                 |      |                    |                     |                     |
|                    | Available B   | udget        | 1             | 6,013,724.17           |                 |      |                    |                     |                     |
| Budget Overvie     | w Results     |              |               |                        |                 |      | Personalize   Find | View All   🗖   🕌 Fi | rst 🗹 1 of 1 🖸 Last |
| Bu                 | dget Dept     | Activity Nbr | Account       | Description            | n Fu            | nd   | Budget▲            | Encumbrance         | Expense             |

16,013,724.17

0.00

0.00

210

## REVENUE-BASED FUNDS: ACTIVITY NBR, DEPARTMENT ID, AND FUND CODE

The following fund codes are set to control at the combination of Activity Nbr, Department ID, and Fund Code:

### List of Fund Codes

| 331 | Auxiliary Enterprises       | 453        | Technology Fee                   |
|-----|-----------------------------|------------|----------------------------------|
| 333 | Housing Fund                | 471        | Scholarship – Unrestricted*      |
| 334 | Parking Fund                | 472        | Scholarship – Restricted*        |
| 335 | Continuing Education        | 501        | Other Unrestricted Fund          |
| 350 | Research Service Centers    | 601        | College of Medicine              |
| 360 | Fee Recovery                | <b>602</b> | Other Restricted Fund            |
| 411 | Athletics                   | 603        | SIP                              |
| 412 | Athletics Stadium Financing | 604        | Transfers from Component Units   |
| 451 | Student Government (A&S)    | 651        | Sponsored Research Miscellaneous |
| 452 | A&S Support                 | 652        | Sponsored Research Overhead      |
|     |                             | 657        | Sponsored Research Financial A   |

\* Financial Aid fund codes 471 and 472 contain the following 6 Activity Nbrs that are not controlled (Track Without Budget) as their funding sources are considered to be pass-throughs:

| Activity Nbr | Description    |
|--------------|----------------|
| 1233000065   | Bright Futures |
| 1233000070   | FGMG           |
| 1233000071   | FSAG           |
| 1233000072   | FSEOG          |
| 1233000075   | PELL           |
| 1233000079   | TEACH Grant    |

In order to obtain the available budget for the purpose of processing a transaction in the system, go to Budget Overview and enter the Department ID, Fund code, and Activity Nbr as illustrated below:

| avorites Mai           | n Menu > Commitment        | Control > Revie | ew Budget A | ctivities | > Budgets        | 6 Overv   | iew                             |              |                          |
|------------------------|----------------------------|-----------------|-------------|-----------|------------------|-----------|---------------------------------|--------------|--------------------------|
| Budget Inquir          | y Criteria                 |                 |             |           |                  |           |                                 |              |                          |
| Budget Ov              | verview                    |                 |             |           |                  |           |                                 |              |                          |
|                        | Inquiry OVERVIEW           |                 | Des         | cription  |                  |           |                                 |              | Î                        |
| Amount Criteria        | Search                     | Clear           | set         | L         | edger/Activity L | og Integ  | rity <u>Act</u>                 | Log Intern   | al Integrity             |
| Budget Type<br>*Busine | ss Unit FIU01 Q            |                 | Ledger Gro  | oup/Set   | _edger Group     |           | / Lee                           | dger Gro     | up <mark>CC_PRD</mark> ( |
|                        | Uiew Stat Code             | e Budgets       |             |           |                  |           | Parent D                        | )epartmer    | it                       |
| Time Span              |                            |                 |             |           |                  |           |                                 |              |                          |
| *Type of Ca            | alendar Detail Budget Peri | od ~            |             |           |                  |           |                                 |              |                          |
| Budget Criteri         | a                          |                 |             |           |                  | <u>Pe</u> | ersonalize   Find   View A      |              | First 🗳 1 of 1 🕨         |
| Select                 | Ledger Group               | Calendar ID     | From Budge  | et Period | To Budget Per    | iod       | Include Adjustment<br>Period(s) | Inclu        | ide Closing Adjustmen    |
| $\checkmark$           | CC_PRD                     | BP              | 2017        | Q         | 2017             | Q         | $\checkmark$                    |              |                          |
| ChartField Crit        | teria                      |                 |             |           |                  |           |                                 | udget St     | atus                     |
| ChartField             | ChartField From Value      | ChartField To   | Info        | ChartFiel | d Value Set      | Update    | /Add                            | $\checkmark$ | Open                     |
| Account                | %                          | %               | 2 0         |           | Q                | Update    | e/Add                           | $\checkmark$ | Closed                   |
| Dept                   | <mark>143701000</mark>     | %               | 2 1         |           | Q                | Update    | e/Add                           | $\checkmark$ | Hold                     |
| Fund                   | <mark>453</mark> Q         | %               | <b>0</b>    |           | Q                | Update    | e/Add                           |              |                          |
| Activity Nbr           | 1437140014                 | %               | 2 🚯         |           | Q                | Update    | e/Add                           |              |                          |
| Project                | %                          | %               | 2 🖯         |           | Q                | Update    | e/Add                           |              |                          |

<u>**Tip**</u>: In most situations, you will only need to enter the Activity Nbr to obtain the available balance. However, in the case that an Activity Nbr has moved from one Fund code or Department ID to another, and the unit has not transferred the budget from the old combination to the latest combination of Activity Nbr/Department ID/Fund, you will see the available balance across multiple departments In order to avoid this, the unit will need to transfer the budget from the old combination to the latest combination to the latest combination to the latest combination to the latest Nbr/Department ID/Fund.

## E&G COST SHARE PROJECT ID, DEPARTMENT ID, AND FUND CODE

The following fund codes are set to control at the combination of ProjectID, Department ID and Fund Code:

| Fund | Description                 |
|------|-----------------------------|
| 215  | E&G Cost Share              |
| 216  | E&G Cost Share Carryforward |

In order to obtain the available budget for the purpose of processing a transaction in the system, go to Budget Overview and enter the Department ID, Fund code, and Project ID as illustrated below:

| Favorites Main     | Menu > Commitn           | ient | Control > Rev | iew  | Budget A  | Activities | > Budgets        | Overv       | iew                           |         |              |                    |
|--------------------|--------------------------|------|---------------|------|-----------|------------|------------------|-------------|-------------------------------|---------|--------------|--------------------|
|                    |                          |      |               |      |           |            |                  |             |                               |         |              |                    |
| Budget Inquiry (   | Criteria                 |      |               |      |           |            |                  |             |                               |         |              |                    |
| Budget Ove         | erview                   |      |               |      |           |            |                  |             |                               |         |              |                    |
| -                  |                          |      |               |      | Dee       |            |                  |             |                               |         |              | â                  |
| In                 | quiry OVERVIEW           |      |               |      | Des       | сприон     |                  |             |                               |         |              |                    |
| Amount Criteria    | Search                   |      | Clear F       | Rese | t         | L          | edger/Activity L | .og Int     | egrity <u>A</u>               | Act Loo | g Interna    | I Integrity        |
| Budget Type        |                          |      |               |      |           |            |                  |             |                               |         |              |                    |
| *Business          | s Unit FIU01 🔍           |      |               | I    | _edger Gr | oup/Set    | _edger Group     |             | ~                             | Ledg    | er Group     | CC_PRD             |
|                    | View Stat                | Code | Budgets       |      |           |            |                  |             | Pare                          | nt Dep  | artment      |                    |
|                    | 1 Display Ch             | art  |               |      |           |            |                  |             |                               |         |              |                    |
| TimeSpan           |                          |      |               |      |           |            |                  |             |                               |         |              |                    |
| *Type of Cale      | endar Detail Budget      | Peri | od 🗸          |      |           |            |                  |             |                               |         |              |                    |
| Budget Criteria    |                          |      |               |      |           |            |                  | P           | ersonalize   Find   Viev      | N All   | a   🛯        | First 🚺 1 of 1 본 L |
| Select             | Ledger Group             |      | Calendar ID   | F    | rom Budg  | et Period  | To Budget Pe     | riod        | Include Adjustme<br>Period(s) | ent     | Include      | Closing Adjustmer  |
|                    | CC_PRD                   |      | BP            | 2    | 2017      | Q          | 2017             | Q           | $\checkmark$                  |         |              |                    |
| ChartField Criteri | ia                       |      |               |      |           |            |                  |             |                               | Bud     | get Stat     | us                 |
| ChartField         | ChartField From<br>Value |      | ChartField To |      | Info      | ChartFie   | ld Value Set     | Upda        | te/Add                        |         |              | Open               |
| Account            | %                        | Q    | %             | Q    | 0         |            | Q                | Upda        | ite/Add                       |         | $\checkmark$ | Closed             |
| Dept               | 233001000                | Q    | %             | Q    | 6         |            | Q                | <u>Upda</u> | ite/Add                       |         | $\checkmark$ | Hold               |
| Fund               | <mark>215</mark>         | Q    | %             | Q    | 0         |            | Q                | <u>Upda</u> | ite/Add                       |         |              |                    |
| Activity Nbr       | %                        | Q    | %             | Q    | 0         |            | Q                | Upda        | ite/Add                       |         |              |                    |
| Project            | 800007956                | Q    | %             | Q    | •         |            | Q                | <u>Upda</u> | ite/Add                       |         |              |                    |

<u>**Tip</u>**: In most situations, you will only need to enter the Project ID to obtain the available balance. However, in the case that a Project ID has moved from one Fund code or Department ID to another, and the unit has not transferred the budget from the old combination to the latest combination of Project ID /Department ID/Fund, you will see the available balance across multiple departments. In order to avoid this, the unit will need to transfer the budget from the old combination to the latest combination of Project ID/Department ID/Fund.</u>

# SHARED SERVICES (PROGRAM CODE 77): BUDGETARY ACCOUNT, ACTIVITY NBR, DEPARTMENT ID,

# AND FUND CODE

The Shared Services support areas (Program Code 77) are controlled at the Budgetary Account, Activity Nbr, Department ID, and Fund code.

Tip: Expense Budgetary Accounts start with an "E"

In order to obtain the available budget for the purpose of processing a transaction in the system, go to Budget Overview and enter the Activity Nbr and Budgetary Account as illustrated below:

| Out (Leng       Ledger (Kruhy Log Regut)       All Log Leteral Heady         "Business Unit FUUT Q       Ledger Group Sc. [might Group       CC DEPARTMENT         "Business Unit FUUT Q       Ledger Group Sc. [might Group       CC DEPARTMENT         "Status       CC DEPARTMENT       CC DEPARTMENT         "Status       CC DEPARTMENT       CC DEPARTMENT         Status       CC DEPARTMENT       CC DEPARTMENT         Status       CC DEPARTMENT       CC DEPARTMENT         Status       CC DEPARTMENT       CC DEPARTMENT         Status       CC DEP       EP       CO C         Status       CC DEP       EP       CO C         Status       Exception Calmedra ID       From Budget Period       Totaled Alguarament         Status       Exception Calmedra ID       From Budget Period       Exception Calmedra         Status       Exception Calmedra       Exception Calmedra       CC Department Calmedra         Status       Exception Calmedra       Exception Calmedra       CC Department Calmedra         Status       Committinget Calmedra       Exception Calmedra       Exception Calmedra         Status       Exception Calmedra       Exception Calmedra       Exception Calmedra         Status       Exception Calmedra       Exc                                                                                                    | nount Criteria                                                                                                    | Search                                                                                             |                                                                      | lear Re                                                                             | set                                                                                                    |                                                                                                    |                                          |          |                                                        |                                  |                         |                   |          |
|----------------------------------------------------------------------------------------------------|----------------------------------------------------------------------------------------------------|----------------------------------------------------------------------------------------------------|----------------------------------------------------------------------|-------------------------------------------------------------------------------------|----------------------------------------------------------------------------------------------------|----------------------------------------------------------------------------------------------------|------------------------------------------|----------|--------------------------------------------------------|----------------------------------|-------------------------|-------------------|----------|
| *Business Unit FUDI       Ledger Group/Set Ledger Group       Ledger Group       CDEPARTIMENT         *Business Unit FUDI       CDEPARTIMENT       CDEPARTIMENT         *Basiness Unit FUDI       *Comedias for the function of the function of the f                                                                                                    | ıdget Type                                                                                                    | Scarch                                                                                             |                                                                      |                                                                                     | .501                                                                                                    | Leo                                                                                                    | Iger/Activity L                          | og Integ | <u>rity</u>                                            | Act Lo                           | ig Internal In          | tegrity           |          |
| Image: Comparison of the second of the second of the se                                                                                                    | *Busines                                                                                                    | s Unit FIU01                                                                                       | 2                                                                    |                                                                                     | Ledger Gr                                                                                                    | oup/Set Le                                                                                             | dger Group                               | •        | 1                                                      | Ledg                             | er Group <mark>(</mark> | CC_DEP            |          |
| Display Chart      MS200      MS200      MS200      MS200      MS200      MS200      MS200      MS200      MS200      MS200      MS200      MS200      MS200      MS20      MS2      MS2      MS2                                                                                                    |                                                                                                    | View S                                                                                             | tat Code B                                                           | udgets                                                                              |                                                                                                    |                                                                                                    |                                          |          |                                                        |                                  | RTMENT                  |                   |          |
| The of Calends / Defail Budget Period<br>Type of Calends / Defail Budget Period<br>Select Ledger Group Calendar ID From Budget Period To Budget Period To Destruction (1997) To To To To To To To To To To To To To                                                                                                    |                                                                                                    | 🚯 🗌 Display                                                                                        | y Chart                                                              |                                                                                     |                                                                                                    |                                                                                                    |                                          |          |                                                        | OU DEI AI                        | CIMENT                  |                   |          |
| **Type of Calendar Vertain Budget Period                                                                                                    | ne Span                                                                                                    |                                                                                                    |                                                                      |                                                                                     |                                                                                                    |                                                                                                    |                                          |          |                                                        |                                  |                         |                   |          |
| dget Criteria  Calendar ID  From Budget Period  CG_DEP  CG_DEP  CG_DEP  BP  2017  2017  2017  2017  2017  2017  2017  2017  2017  2017  2017  2017  2017  2017  2017  2017  2017  2017  2017  2017  2017  2017  2017  2017  2017  2017  2017  2017  2017  2017  2017  2017  2017  2017  2017  2017  2017  2017  2017  2017  2017  2017  2017  2017  2017  2017  2017  2017  2017  2017  2017  2017  2017  2017  2017  2017  2017  2017  2017  2017  2017  2017  2017  2017  2017  2017  2017  2017  2017  2017  2017  2017  2017  2017  2017  2017  2017  2017  2017  2017  2017  2017  2017  2017  2017  2017  2017  2017  2017  2017  2017  2017  2017  2017  2017  2017  2017  2017  2017  2017  2017  2017  2017  2017  2017  2017  2017  2017  2017  2017  2017  2017  2017  2017  2017  2017  2017  2017  2017  2017  2017  2017  2017  2017  2017  2017  2017  2017  2017  2017  2017  2017  2017  2017  2017  2017  2017  2017  2017  2017  2017  2017  2017  2017  2017  2017  2017  2017  2017  2017  2017  2017  2017  2017  2017  2017  2017  2017  2017  2017  2017  2017  2017  2017  2017  2017  2017  2017  2017  2017  2017  2017  2017  2017  2017  2017  2017  2017  2017  2017  2017  2017  2017  2017  2017  2017  2017  2017  2017  2017  2017  2017  2017  2017  2017  2017  2017  2017  2017  2017  2017  2017  2017  2017  2017  2017  2017  2017  2017  2017  2017  2017  2017  2017  2017  2017  2017  2017  2017  2017  2017  2017  2017  2017  2017  2017  2017  2017  2017  2017  2017  2017  2017  2017  2017  2017  2017  2017  2017  2017  2017  2017  2017  2017  2017  2017  2017  2017  2017  2017  2017  2017  2017  2017  2017  2017  2017  2017  2017  2017  2017  2017  2017  2017  2017  2017  2017  2017  2017  2017  2017  2017  2017  2017  2017  2017  2017  2017  2017  2017  2017  2017  2017  2017  2017  2017  2017  2017  2017  2017  2017  2017  2017  2017  2017  2017  2017  2017  2017  2017  2017  2017  2017  2017  2017  2017  2017  2017  2017  2017  2017  2017  2017  2017  2017  2017  2017  2017  2017  2017  2017  2017  2017  2017  2017  2017  2017  2017  2                                                                                                    | *Type of Cal                                                                                                    | endar Detail Bud                                                                                   | lget Period                                                          | $\sim$                                                                              |                                                                                                    |                                                                                                    |                                          |          |                                                        |                                  |                         |                   |          |
| Select         Ledger Group         Calendar ID         From Budget Period         Include Adjustment         Include Closing Adjustment           C                                                                                                    | ıdget Criteria                                                                                                    |                                                                                                    |                                                                      |                                                                                     |                                                                                                    |                                                                                                    |                                          | Per      | sonalize   Find                                        | View All                         | Pil 🔛 Fil               | rst 【 1-2 of 2 🚺  |          |
| □       0.00000000000000000000000000000000000                                                                                                    | Select                                                                                                    | Ledger Group                                                                                       | с                                                                    | alendar ID                                                                          | From Budge                                                                                                    | et Period 1                                                                                            | o Budget Per                             | iod      | Include Adj<br>Period                                  | ustment<br>(s)                   | Include (               | Closing Adjustmen |          |
| CC_DEP       PP       2017       2017       C       Budget Status         artifield       ChartField From Value       ChartField To       Into       ChartField Value Set       Update/Add       C Closed         pt       %       %       %       0       Update/Add       C Closed         pt       %       %       0       Update/Add       C Closed         pt       %       %       0       Update/Add       C Closed         gtgram       %       %       0       Update/Add       C Closed         gtgram       %       %       0       Update/Add       C Closed         gtgram       %       %       0       Update/Add       C Closed         gtgram       %       %       0       Update/Add       C Closed         gtgram       %       %       0       Update/Add       C Closed         gtgram       %       %       0       Update/Add       C Closed         gtgram       %       %       0       Update/Add       C Closed         gtgram       %       %       0       Update/Add       C Closed         gtgram       %       %       %       0                                                                                                    |                                                                                                    | CC_DEP                                                                                             |                                                                      |                                                                                     |                                                                                                    | Q                                                                                                    |                                          | Q        |                                                        |                                  |                         |                   |          |
| art Field Criteria<br>refield ChartField From Value ChartField To toto ChartField Value Set<br>ver the Set of Set of ChartField To toto ChartField Value Set<br>ver Set of Set of O Update/Add<br>or Set of Set of O Update/Add<br>gram Set Set of O Update/Add<br>gram Set Set of O Update/Add<br>gram Set Set Set O Update/Add<br>gram Set Set Set O Update/Add<br>gram Set Set Set O Update/Add<br>gram Set Set Set O Update/Add<br>gram Set Set Set O Update/Add<br>gram Set Set Set Set Set Set Set Set Set Set                                                                                                    |                                                                                                    | CC_DEP                                                                                             | в                                                                    | P                                                                                   | 2017                                                                                                    | Q                                                                                                    | 2017                                     | 0        |                                                        |                                  |                         |                   |          |
| Hrifield Charifield Form Value Charifield To Info Charifield Value Set Update/Add Out E72100 % % 0 0 Update/Add Pt % % % 0 0 0 Update/Add Pt % % % 0 0 0 Update/Add Pt % % 0 % 0 0 Update/Add Pt % % 0 % 0 0 Update/Add Pt % 0 % 0 0 0 Pt % 0 % % 0 % 0 % 0 % 0 % 0 % 0 % 0 % 0                                                                                                    | artField Crite                                                                                                    | -<br>ria                                                                                           |                                                                      |                                                                                     | 1                                                                                                    |                                                                                                    |                                          |          |                                                        | Bu                               | dget Status             |                   |          |
| Sourie 27010 % Closed<br>pt 66 6 6 0 Uddate/Add<br>pt 66 6 6 0 Uddate/Add<br>e 66 6 6 6 0 Uddate/Add<br>e 66 6 6 6 0 Uddate/Add<br>e 66 7 6 6 0 0 Uddate/Add<br>gram 6 0 0 Uddate/Add<br>e 76 0 6 6 0 0 Uddate/Add<br>gram 6 0 0 Uddate/Add<br>gram 6 0 0 Uddate/Add<br>gram 6 0 0 Uddate/Add<br>gram 6 0 0 Uddate/Add<br>gram 6 0 0 Uddate/Add<br>gram 6 0 0 Uddate/Add<br>gram 6 0 0 Uddate/Add<br>gram 6 0 0 Uddate/Add<br>gram 6 0 0 Uddate/Add<br>gram 6 0 0 Uddate/Add<br>gram 6 0 0 Uddate/Add<br>gram 6 0 0 Uddate/Add<br>gram 6 0 0 Uddate/Add<br>gram 6 0 0 0 Uddate/Add<br>gram 6 0 0 Uddate/Add<br>gram 6 0 0 0 Uddate/Add<br>gram 6 0 0 0 0 0 0 0 0 0 0 0 0 0 0 0 0 0 0                                                                                                    | artField                                                                                                    | ChartField From                                                                                    | m Value C                                                            | hartField To                                                                        | Info                                                                                                    | ChartField                                                                                             | Value Set                                | Updat    | e/Add                                                  |                                  | V 0                     | )pen              |          |
| Document       Note of the second of the second of the secon                                                                                                    | ount                                                                                                    | E76100                                                                                             | 0.00                                                                 |                                                                                     | •                                                                                                    |                                                                                                    | 0                                        | Undat    | o/Add                                                  |                                  |                         | losed             |          |
| pi Pi Pi Pi Pi Pi Pi Pi Pi Pi Pi Pi Pi Pi                                                                                                    | ,ount                                                                                                    | E70100                                                                                             |                                                                      |                                                                                     |                                                                                                    |                                                                                                    | Q                                        | Undat    | e/Add                                                  |                                  | V H                     | old               |          |
| ta valation of the second of the second of                                                                                                    | pt                                                                                                    | %0                                                                                                 | %                                                                    |                                                                                     |                                                                                                    |                                                                                                    | Q                                        | Updat    | e/Add                                                  |                                  |                         |                   |          |
| se ve ve ve ve ve ve ve ve ve ve ve ve ve                                                                                                    | na                                                                                                    | %                                                                                                  | Q %                                                                  |                                                                                     |                                                                                                    |                                                                                                    | Q                                        | Updat    | e/Add                                                  |                                  |                         |                   |          |
| yrgram vie view Reference view Budget Activities > Budgets Overview<br>see Committinget Control > Review Budget Activities > Budgets Overview<br>stres Main Menu > Committinget Control > Review Budget Activities > Budgets Overview<br>stry Results<br>Business but FU01<br>Ledger Group CC_DEP CC Department Control<br>Type of Calender Detail Budget Period<br>Amounts in Base Currency USD<br>Revenue Associated:<br>Budget 1,920.00 Net Transfers 1,920.00<br>Budget 1,920.00 Net Transfers 1,920.00<br>Pre-Encumbrance 0,00<br>Budget 190.00<br>Associats Revenue 0,00<br>Associats Revenue 0,00<br>Associats Revenue 0,00<br>Budget 100.00<br>Budget 100.00<br>Budget 1 | e<br>                                                                                                    | %                                                                                                  | %                                                                    |                                                                                     |                                                                                                    |                                                                                                    | Q                                        | Updat    | e/Add                                                  |                                  |                         |                   |          |
| virty Nor 1000 30002                                                                                                    | ogram                                                                                                    | %                                                                                                  | Q %                                                                  |                                                                                     |                                                                                                    |                                                                                                    | Q                                        | Updat    | e/Add                                                  |                                  |                         |                   |          |
| ser PD                                                                                                    | ivity Nbr                                                                                                    | 1000130002                                                                                         | Q %                                                                  |                                                                                     |                                                                                                    |                                                                                                    | 0                                        | Updat    | e/Add                                                  |                                  |                         |                   |          |
| ject % Notify % Notify % Refresh . Add Update/Disp<br>Sare Return to Search Previous in List Notify Refresh . Add Update/Disp<br>ites Main Menu > Commitment Control > Review Budget Activities > Budgets Overview<br>itry Results<br>Business Unit FU01<br>Ledger Group CC_DEP CC Department Control<br>Type of Calendar Detail Budget Period<br>Amounts in Base Currency USO<br>Revenue Associated:                                                                                                    | st PID                                                                                                    | %                                                                                                  | Q %                                                                  | )                                                                                   | 0                                                                                                    |                                                                                                    | Q                                        | Updat    | e/Add                                                  |                                  |                         |                   |          |
| Save Return to Search Previous in List Next in List Next Next Next Next Next Next Next Nex                                                                                                    | iject                                                                                                    | 70                                                                                                 | Q 70                                                                 | )                                                                                   |                                                                                                    |                                                                                                    | Q                                        | opuat    | erAuu                                                  |                                  |                         |                   |          |
| Business Unit       FU01         Ledger Group       CC_DEP       CC Department Control         Type of Calender       Detail Budget Period         Amounts in Bascienteric         Unto Criteria         Totals (1 Rows)         Budget       100       Desplay Options       Search         Improvement Associated:         Improvement Associated:         Budget       1000         <                                                                                                    | rites Main M                                                                                                    | enu > Commitme                                                                                     | ent Control                                                          | Review Budget                                                                       | Activities                                                                                                    | Budgets O                                                                                              | and the state of the state               |          |                                                        |                                  |                         |                   |          |
| Budget Social Procession       FU01         Ledger Group       CC_DEP       CC Department Control         Type of Calendar       Detail Budget Period       Amounts in Base Chemerery         urn to Criteria       Max Rows       100       Desplay Options         per Totals (1 Rows)       100       Desplay Options       Search         per Totals (1 Rows)       100       Desplay Options       Search         Per Totals (1 Rows)       100       Desplay Options       Search         Per Totals (1 Rows)       100       Desplay Options       Search         Per Totals (1 Rows)       100       Desplay Options       Search         Expense       1,920.00       Net Transfers       1,920.00         Expense       1,020.00       Net Transfers       1,920.00         Budget Balance       0,00       Budget Balance       160.00         Associate Revenue       0,00       Associate Revenue       0,00         Available Budget       160.00       Persenatics [ Ford   Voor / a   P ] P rem (1 cd 1 P ] P P rem (1 cd 1 P ] P P rem (1 cd 1 P ] P P rem (1 cd 1 P ] P P rem (1 cd 1 P ] P P rem (1 cd 1 P ] P P rem (1 cd 1 P ] P P rem (1 cd 1 P ] P P rem (1 cd 1 P ] P P rem (1 cd 1 P ) P P rem (1 cd 1 P ) P P rem (1 cd 1 P ) P P rem (1 cd 1 P ) P P rem (1 cd 1 P ) P P rem (1 cd 1 P ) P P rem (1 cd 1 P ) P P P rem (1 cd 1 P ) P P P P P P P P P P P P P P P P P                                                                                                    | solve a Physics of the                                                                                                    |                                                                                                    |                                                                      |                                                                                     |                                                                                                    |                                                                                                    | verview                                  |          |                                                        |                                  |                         |                   |          |
| Use of Calendar<br>Type of Calendar<br>Detail Budget Period<br>Amounts in Base Cherrery<br>Revenue Associated:     Oct Department Control       Totals (1 Rows)       Budget     100     Display Options     Search       Expense     1,920.00       Expense     1,920.00       Expense     1,920.00       Expense     1,920.00       Expense     1,920.00       Encumbrance     0,00       Pre-Encumbrance     0,00       Budget Balance     160.00       Budget 160.00       Associate Revenue     0,00       Associate Revenue     0,00       Pre-Encumbrance     0,00       Associate Revenue     0,00       Associate Revenue     0,00       Associate Revenue     0,00       Associate Revenue     0,00       Associate Revenue     0,00       Associate Revenue     0,00       Prefect     Project     Project     Project     Project     Project     Budget       Project     Project     Project     Project     Project     Project     Project     Project     Project                                                                                                    | uiry Results                                                                                                    |                                                                                                    |                                                                      |                                                                                     |                                                                                                    |                                                                                                    | verview                                  |          |                                                        |                                  |                         |                   |          |
| Amounts in Base Currency USD<br>Revenue Associated:         Max Rows       100       Display Options       Search         Budget       1,920.00       Net Transfers       1,920.00         Expense       1,920.00         Encumbrance       0.00         Pre-Encumbrance       0.00         Budget       160.00         Associate Revenue       0.00         Associate Revenue       0.00         Associate Revenue       0.00         Available Budget       160.00         Pre-Encumbrance       0.00         Associate Revenue       0.00         Available Budget       160.00         Preference       0.00         Associate Revenue       0.00         Associate Revenue       0.00         Prefere Revenue       Prefere Revenue       Prefere Revenue       Prefere Revenue       Prefere Revenue       Prefere Revenue       Prefere                                                                                                    | uiry Results                                                                                                    |                                                                                                    |                                                                      | Business                                                                            | Unit FIU01                                                                                                    |                                                                                                    | oco p                                    |          |                                                        |                                  |                         |                   |          |
| Revenue Associated: □         Max Rows 100 Desplay Options Search         ger Totals (1 Rows)         Budget       1,920.00         Encumbrance       0,00         Encumbrance       0,00         Pre-Encumbrance       0,00         Budget Balance       1,80,00         Associate Revenue       0,00         Associate Revenue       0,00         Associate Revenue       0,00         Associate Revenue       0,00         Associate Revenue       0,00         Pre-Encumbrance       0,00         Associate Revenue       0,00         Associate Revenue       0,00         Associate Revenue       0,00         Associate Revenue       0,00         Pre-Encumbrance       Pre-Encumbrance       Pre-Encumbrance       Pre-Encumbrance       Pre-Encumbrance       Pre-Encumbrance       Pre-Encumbrance       Pre-Encumbrance       Pre-Encumbrance                                                                                                    | uiry Results                                                                                                    |                                                                                                    |                                                                      | Business<br>Ledger G<br>Type of Cale                                                | Unit FIU01<br>roup CC_DI                                                                                                    | EP<br>Budget Period                                                                                    | CC Depar                                 | tment C  | ontrol                                                 |                                  |                         |                   |          |
| Budget         100         Dmplay Options         Search           Budget         1,920.00         Net Transfers         1,920.00           Expense         1,760.00         Net Transfers         1,920.00           Pre-Encumbrance         0,00         Pre-Encumbrance         0,00           Budget Balance         180.00         Associate Revenue         0,00           Available Budget         160.00         Pre-Encumbrance         0,00           Searchuider         160.00         Pre-Encumbrance         0,00           Available Budget         160.00         Programatica (Program         Program         Program         Program         Program         Program         Program         Program         Program         Program         Program         Program         Program         Program         1,920.00                                                                                                    | uiry Results                                                                                                    |                                                                                                    | Am                                                                   | Business<br>Ledger G<br>Type of Cale<br>ounts in Base Curr                          | Unit FIU01<br>roup CC_DI<br>indar Detail I<br>ency USD                                                                                                    | EP<br>Budget Period                                                                                    | CC Depar                                 | tment C  | ontrol                                                 |                                  |                         |                   |          |
| Budget         1,920.00         Net Transfers         1,920.00           Expense         1,920.00         Net Transfers         1,920.00           Encumbrance         0.00         Pre-Encumbrance         0.00           Budget Balance         160.00         Associate Revenue         0.00           Associate Revenue         0.00         Personalize [ Fend   View As   P ] <sup>10</sup> Fend   La   1 ]         La   1 ]           pat Overview Results         Personalize   Cend   View As   P ] <sup>10</sup> Fend   La   1 ]         La   2 ]         Personalize   Fend   View As   P ] <sup>10</sup> Fend   La   1 ]         La   2 ]           pat Overview Results         Personalize   Fend   View As   P ] <sup>10</sup> Fend   La   1 ]         La   2 ]         Personalize   Fend   View As   P ] <sup>10</sup> Fend   La   1 ]         La   2 ]           pat   0 ulget         Description         Fund         Program         Site         Project         Budget           pat   2 / 1 ]         10001000         1000130002         E76100         Celphone & Masc Rewond Moore         331         77         01         1.920.00                                                                                                    | Jiry Results                                                                                                    |                                                                                                    | Am                                                                   | Business<br>Ledger G<br>Type of Cale<br>ounts in Base Curr<br>Revenue Assoc         | Unit FIU01<br>roup CC_DI<br>ndar Detail I<br>ency USD<br>lated:                                                                                                    | EP<br>Budget Period                                                                                    | CC Depar                                 | tment C  | antrol                                                 |                                  |                         |                   |          |
| Budget         1,920.00         Net Transfers         1,920.00           Expense         1,760.00         1,760.00         1,760.00         1,760.00         1,760.00         1,760.00         1,760.00         1,760.00         1,760.00         1,760.00         1,760.00         1,760.00         1,760.00         1,760.00         1,760.00         1,760.00         1,760.00         1,760.00         1,760.00         1,760.00         1,760.00         1,760.00         1,760.00         1,760.00         1,760.00         1,760.00         1,760.00         1,760.00         1,760.00         1,760.00         1,760.00         1,760.00         1,760.00         1,760.00         1,760.00         1,760.00         1,760.00         1,760.00         1,760.00         1,920.00         1,920.00         1,920.00         1,920.00         1,920.00         1,920.00         1,920.00         1,920.00         1,920.00         1,920.00         1,920.00         1,920.00         1,920.00         1,920.00         1,920.00         1,920.00         1,920.00         1,920.00         1,920.00         1,920.00         1,920.00         1,920.00         1,920.00         1,920.00         1,920.00         1,920.00         1,920.00         1,920.00         1,920.00         1,920.00         1,920.00         1,920.00         1,920.00 <td< td=""><td>um to Criteria</td><td></td><td>Am</td><td>Business<br/>Ledger G<br/>Type of Cale<br/>ounts in Base Curr<br/>Revenue Assoc<br/>Max</td><td>Unit FIU01<br/>roup CC_DI<br/>ency USD<br/>lated:</td><td>EP<br/>Budget Period</td><td>CC Depar<br/>Display Opt</td><td>tment C</td><td>ontrol</td><td>ch</td><td></td><td></td></td<>                                                                                                    | um to Criteria                                                                                                    |                                                                                                    | Am                                                                   | Business<br>Ledger G<br>Type of Cale<br>ounts in Base Curr<br>Revenue Assoc<br>Max  | Unit FIU01<br>roup CC_DI<br>ency USD<br>lated:                                                                                                    | EP<br>Budget Period                                                                                    | CC Depar<br>Display Opt                  | tment C  | ontrol                                                 | ch                               |                         |                   |          |
| Expense         1,760.00           Encumbrance         0,00           Pre-Encumbrance         0,00           Budget Balance         160.00           Associate Revenue         0,00           Associate Revenue         0,00           Budget Bilance         160.00           Budget Bilance         160.00           Budget Bilance         160.00           Budget Qudget         160.00           Budget Qudget         160.00           Budget Qudget         160.00           Budget Qudget         160.00           Budget Qudget         160.00           Budget Qudget         160.00           Budget Qudget         160.00           Budget Qudget         160.00           Qudget Qudget         160.00           Qudget Qudget         160.00           Qudget Qudget         160.00           Qudget Qudget         160.00           Qudget Qudget         160.00           Qudget Qudget         160.00           Qudget Qudget         190.00           Qudget Qudget         190.00           Qudget Qudget         190.00           Qudget Qudget         190.00           Qudget Qudget                                                                                                    | um to Criteria<br>ger Totala (1 Ro                                                                                                    | ws)                                                                                                | Am                                                                   | Business<br>Ledger G<br>Type of Cale<br>ounts in Base Curr<br>Revenue Assoc<br>Max  | Unit FIU01<br>roup CC_Di<br>ndar Detail I<br>ency USD<br>iated:                                                                                                    | EP<br>Budget Period                                                                                    | CC Depar<br>Display Opt                  | tment C  | ontrol                                                 | ch                               |                         |                   |          |
| Encumbrance         0.00           Pre-Encumbrance         0.00           Budget Balance         160.00           Associate Revenue         0.00           Available Budget         160.00           Budget Balance         160.00           Budget Balance         160.00           Budget Balance         160.00           Budget 0.00         100.00           Budget 1.000         100.00           Budget 2.000         100.00           Budget 2.000         100.000         100.0000         100.0130002         E76100         Celphone & Main Engend Addres         331         77         01         1.920.00                                                                                                    | um to Criteria<br>ger Totals (1 Ro                                                                                                    | ws)                                                                                                | Am                                                                   | Business<br>Ledger G<br>Type of Cale<br>ounts in Base Curr<br>Revenue Assoc<br>Max  | Unit FIU01<br>roup CC_Di<br>ency USD<br>lated:                                                                                                    | EP<br>Budget Period                                                                                    | CC Depar<br>Display Opt                  | tment C  | ontrol<br>Sea<br>Net Transfe                           | ch                               |                         | 1,920.00          |          |
| Pre-Encumbrance         0.00           Budget Balance         180.00           Associate Revenue         0.00           Available Budget         180.00           Bet Uver Kesults         Percensults (Find   Vere A   P   M Find   Colspan="6") (Colspan="6")           Budget         Revenue         Description         Find   Progrem         Site         Project         Budget           Budget         Budget         Colspan="6">Activity Nbr         Account         Description         Find   Progrem         Site         Project         Budget           Budget         Description         Fund         Progrem         Site         Project         Budget           Budget         2017         10001000         100130002         E76100         Celphone & Macc Payrol Alkore         331         77         01         1.920.00                                                                                                    | um to Criteria<br>ger Totala (1 Rd                                                                                                    | 2003)                                                                                              | Am<br>Budget<br>Expense                                              | Business<br>Ledger G<br>Type of Cale<br>ounts in Base Curr<br>Revenue Assoc<br>Max  | Unit FIU01<br>roup CC_DI<br>ndar Detail I<br>ency USD<br>lated:                                                                                                    | EP<br>Budget Period<br>0<br>0.00                                                                       | CC Depar<br>CC Depar                     | tment C  | ontrol<br>Sea<br>Net Transfe                           | ch                               |                         | 1,920.00          |          |
| Budget Balance         160.00           Associate Reverse         0.00           Available Bayet         160.00           Budget Balance         0.00           Available Bayet         160.00           Budget Balance         Description         Find Program         Program         Versee Versee           Budget Badget         Celephone & Macc Payroll Allow:         Site         Program         Versee         Program         Versee         Versee <th colspa="6" td="" ve<=""><td>um to Criteria<br/>ger Totals (1 Ro</td><td>ivva)<br/>Encur</td><td>Am<br/>Budget<br/>Expense<br/>mbrance</td><td>Business<br/>Ledger G<br/>Type of Cale<br/>ounts in Base Curr<br/>Revenue Assoc<br/>Max</td><td>Unit FIU01<br/>roup CC_D{<br/>indar Detail I<br/>ency USD<br/>iated:<br/>Rows 10<br/>1,920<br/>1,920<br/>1,760</td><td>EP<br/>Budget Period<br/>0<br/>0.00<br/>0.00</td><td>CC Depar</td><td>tment C</td><td>ontrol<br/>Sea<br/>Net Transfe</td><td>ch</td><td></td><td>1,920.00</td></th>                                                                                                    | <td>um to Criteria<br/>ger Totals (1 Ro</td> <td>ivva)<br/>Encur</td> <td>Am<br/>Budget<br/>Expense<br/>mbrance</td> <td>Business<br/>Ledger G<br/>Type of Cale<br/>ounts in Base Curr<br/>Revenue Assoc<br/>Max</td> <td>Unit FIU01<br/>roup CC_D{<br/>indar Detail I<br/>ency USD<br/>iated:<br/>Rows 10<br/>1,920<br/>1,920<br/>1,760</td> <td>EP<br/>Budget Period<br/>0<br/>0.00<br/>0.00</td> <td>CC Depar</td> <td>tment C</td> <td>ontrol<br/>Sea<br/>Net Transfe</td> <td>ch</td> <td></td> <td>1,920.00</td> | um to Criteria<br>ger Totals (1 Ro                                                                 | ivva)<br>Encur                                                       | Am<br>Budget<br>Expense<br>mbrance                                                  | Business<br>Ledger G<br>Type of Cale<br>ounts in Base Curr<br>Revenue Assoc<br>Max                                                                                                    | Unit FIU01<br>roup CC_D{<br>indar Detail I<br>ency USD<br>iated:<br>Rows 10<br>1,920<br>1,920<br>1,760 | EP<br>Budget Period<br>0<br>0.00<br>0.00 | CC Depar | tment C                                                | ontrol<br>Sea<br>Net Transfe     | ch                      |                   | 1,920.00 |
| 0.00           Associate Revenue         0.00           Available Budget         160.00           Budget         Depresentation of the program of the program of the prog                                                                                                    | um to Criteria<br>ger Totals (1 Rc                                                                                                    | ws)<br>Encur<br>Pre-Encur                                                                          | Am<br>Budget<br>Expense<br>mbrance<br>mbrance                        | Business<br>Ledger G<br>Type of Cale<br>ounts in Base Curr<br>Revenue Assoc<br>Max  | Unit FIU01<br>roup CC_DI<br>ndar Detail I<br>ency USD<br>iated:<br>1,920<br>1,920<br>1,920<br>0<br>0<br>0                                                                                                    | EP<br>Budget Period<br>0<br>0.00<br>0.00<br>0.00                                                       | CC Depar<br>Display Opt                  | tment C  | antrol<br>Sea<br>Net Transfe                           | ch                               | _                       | 1,920.00          |          |
| Budget         Dept         Activity Nbr         Account         Description         Fund         Program         Site         Project         Budget           Image: State State Sta                                                                                                    | uiry Results<br>arm to Cateria<br>ger Totals (1 Ro                                                                                                    | ws)<br>Encur<br>Pre-Encur<br>Budget                                                                | Am-<br>Budget<br>Expense<br>mbrance<br>mbrance<br>Balance            | Business<br>Ledger G<br>Type of Cale<br>ounts in Base Curr<br>Revenue Assoc<br>Max  | Unit FIU01<br>roup CC_Di<br>indar Detail I<br>ency USD<br>iated:                                                                                                    | EP<br>Budget Period<br>0.00<br>0.00<br>0.00<br>0.00                                                    | CC Depar                                 | tment C  | ontrol<br>Sea<br>Net Transfe                           | ch s                             |                         | 1,920.00          |          |
| pet Overview Results   Personalize   End   Verv Al   P   Here C   t of 1 D    Budget Period Period Dept Activity Nbr Account Description Fund Program Site Project Budget  C 2017 100001000 1000130002 E76100 Celphone & Mac Payrol Atow 331 77 01 1.920.00                                                                                                    | um lo Criteria<br>ger Totals († Ro                                                                                                    | eves)<br>Encur<br>Pre-Encur<br>Budget<br>Associate R                                               | Am-<br>Budget<br>Expense<br>mbrance<br>Balance<br>Balance<br>Revenue | Business<br>Ledger G<br>Type of Cale<br>ounts in Base Curr<br>Revenue Assoc         | Unit FIU01<br>roup CC_DI<br>indar Detail I<br>ency USD<br>iated: 0<br>1,920<br>1,760<br>0<br>0<br>0<br>0<br>0<br>0<br>0<br>0<br>0<br>0<br>0<br>0<br>0<br>0<br>0<br>0<br>0<br>0                                                                                                    | EP<br>Budget Period<br>0<br>0.00<br>0.00<br>0.00<br>0.00<br>0.00                                       | CC Depar                                 | tment C  | ontrol<br>Sea<br>Net Transfe                           | ch s                             |                         | 1,920.00          |          |
| Dept Overview Results         Dept Results         Dept Results <th< td=""><td>um to Criteria<br/>ger Totals (1 Ro</td><td>PWS)<br/>Encur<br/>Pre-Encur<br/>Budget<br/>Associate R<br/>Available</td><td>Am:<br/>Budget<br/>Expense<br/>mbrance<br/>Balance<br/>Revenue<br/>Budget</td><td>Business<br/>Ledger G<br/>Type of Cale<br/>ounts in Base Curr<br/>Revenue Assoc<br/>Max</td><td>Unit FIU01<br/>roup CC_DU<br/>indar Detail U<br/>ency USD<br/>lated:</td><td>EP<br/>Budget Period<br/>0.00<br/>0.00<br/>0.00<br/>0.00<br/>0.00</td><td>CC Depar</td><td>ions</td><td>ontrol<br/>Sea</td><td>ch</td><td></td><td>1,920.00</td></th<>                                                                                                    | um to Criteria<br>ger Totals (1 Ro                                                                                                    | PWS)<br>Encur<br>Pre-Encur<br>Budget<br>Associate R<br>Available                                   | Am:<br>Budget<br>Expense<br>mbrance<br>Balance<br>Revenue<br>Budget  | Business<br>Ledger G<br>Type of Cale<br>ounts in Base Curr<br>Revenue Assoc<br>Max  | Unit FIU01<br>roup CC_DU<br>indar Detail U<br>ency USD<br>lated:                                                                                                    | EP<br>Budget Period<br>0.00<br>0.00<br>0.00<br>0.00<br>0.00                                            | CC Depar                                 | ions     | ontrol<br>Sea                                          | ch                               |                         | 1,920.00          |          |
| Dept         Activity Nbr         Account         Description         Fund         Program         Site         Project         Budget           Image: State State Sta                                                                                                    | um to Criteria<br>ger Totals (1 Ro                                                                                                    | wws)<br>Encur<br>Pre-Encur<br>Budget<br>Associate R<br>Available                                   | Ami<br>Budget<br>Expense<br>mbrance<br>Balance<br>Revenue<br>Budget  | Business<br>Ledger G<br>Type of Cale<br>counts in Base Curr<br>Revenue Assoc<br>Max | Unit FIU01<br>roup CC_DI<br>andar Detail I<br>ency USD<br>lated:<br>1,920<br>1,920<br>1 | EP<br>Budget Period<br>0<br>1.00<br>1.00<br>1.00<br>1.00<br>1.00<br>1.00<br>1.00                       | CC Depar<br>Display Ogl                  | tment C  | ontrol<br>Sea                                          | ch                               |                         | 1,920.00          |          |
| R C 2017 100001000 1000130002 E76100 Celphone & Misc Payroll Allow 331 77 01 1.920.00                                                                                                    | um to Criteria<br>ger Totals (1 Rd                                                                                                    | wws)<br>Encur<br>Pre-Encur<br>Budget<br>Associate R<br>Available                                   | Ami<br>Budget<br>Expense<br>mbrance<br>Balance<br>Revenue<br>Budget  | Business<br>Ledger G<br>Type of Cale<br>counts in Base Curr<br>Revenue Assoc<br>Max | Unit FIU01<br>roup CC_DI<br>ndar Detail I<br>ency USD<br>iated:<br>1,920<br>1,920<br>1, | EP<br>Budget Period<br>0<br>0.00<br>0.00<br>0.00<br>0.00<br>0.00<br>0.00                               | CC Depar                                 | tment C  | ontrol<br>Sea<br>Net Transfe                           | ch<br>•                          |                         | 1,920.00          |          |
| 20100000 C                                                                                                    | turn to Criteria<br>ger Totals (1 Rd<br>get Overview R                                                                                                    | wws)<br>E<br>Encur<br>Pre-Encur<br>Budget<br>Associate R<br>Available<br>Kesuits<br>C<br>E<br>Dept | Ami<br>Budget<br>Expense<br>mbrance<br>Balance<br>tevenue<br>Budget  | Business<br>Ledger G<br>Type of Cale<br>counts in Base Curr<br>Revenue Assoc<br>Max | Unit FIU01<br>roup CC_DI<br>ndar Detail I<br>ency USD<br>lated:<br>1,920<br>1,920<br>1, | EP<br>Budget Period<br>0.00<br>0.00<br>0.00<br>0.00<br>0.00<br>0.00<br>0.00<br>0.                      | CC Depar                                 | tment C  | ontrol<br>Sea<br>Net Transfe<br>Personaliza<br>Program | ch<br>•<br>East   Veee A<br>Site | Project                 | 1,920.00          |          |

# MATERIALS & SUPPLIES ACTIVITY NBRS: BUDGETARY ACCOUNT, ACTIVITY NBR, DEPARTMENT ID, AND FUND CODE

Effective July 1<sup>st</sup>, 2019, Activity Nbrs funded by Materials and Supplies fees are controlled at the Budgetary Account, Activity Nbr, Department ID, and Fund code.

Tip: Expense Budgetary Accounts start with an "E"

In order to obtain the available budget for the purpose of processing a transaction in the system, go to Budget Overview and enter the Activity Nbr and Budgetary Account as illustrated below:

| nount Crit                                                                                                    | iteria                                                                                                    | Search                                                                                                    |                                                                           | Clear                                                                             | Re                                                                          | set                                                                              |                                                                                                    | Le                                                                                                    | dger/Activity                       | Log In            | egrity  |                                  | Act L           | og Internal li      | ntegrity      |           |
|----------------------------------------------------------------------------------------------------|----------------------------------------------------------------------------------------------------|----------------------------------------------------------------------------------------------------|---------------------------------------------------------------------------|-----------------------------------------------------------------------------------|-----------------------------------------------------------------------------|----------------------------------------------------------------------------------|----------------------------------------------------------------------------------------------------|----------------------------------------------------------------------------------------------------|-------------------------------------|-------------------|---------|----------------------------------|-----------------|---------------------|---------------|-----------|
| ludget Ty                                                                                                    | ype                                                                                                    |                                                                                                    |                                                                           |                                                                                   |                                                                             |                                                                                  |                                                                                                    |                                                                                                    |                                     |                   |         |                                  |                 |                     |               |           |
| *Bu                                                                                                    | usiness U                                                                                                    | nit FIU01                                                                                                    |                                                                           |                                                                                   |                                                                             | Led                                                                              | ger Gro                                                                                                    | oup/Set Le                                                                                                    | edger Group                         |                   | $\sim$  |                                  | Ledg            | ger Group           | CC_DEP        | Q         |
|                                                                                                    | -                                                                                                    | View St                                                                                                    | at Code                                                                   | Budgets                                                                           |                                                                             |                                                                                  |                                                                                                    |                                                                                                    |                                     |                   |         | С                                | C DEPA          | RTMENT              |               |           |
|                                                                                                    | 6                                                                                                    | 🗌 Display                                                                                                    | Chart                                                                     |                                                                                   |                                                                             |                                                                                  |                                                                                                    |                                                                                                    |                                     |                   |         |                                  |                 |                     |               |           |
| Time Span                                                                                                    | n                                                                                                    | _                                                                                                    |                                                                           |                                                                                   |                                                                             |                                                                                  |                                                                                                    |                                                                                                    |                                     |                   |         |                                  |                 |                     |               |           |
| *Туре                                                                                                    | of Calend                                                                                                    | lar Detail Budg                                                                                                    | jet Period                                                                | ł                                                                                 | $\sim$                                                                      |                                                                                  |                                                                                                    |                                                                                                    |                                     |                   |         |                                  |                 |                     |               |           |
| Budget Ci                                                                                                    | riteria                                                                                                    |                                                                                                    |                                                                           |                                                                                   |                                                                             |                                                                                  |                                                                                                    |                                                                                                    |                                     | ŀ                 | Persona | alize   Find   \                 | /iew All        | <sub>=</sub> "" الح | irst 🚺 1-2 of | f 2 🕨 L   |
| Selec                                                                                                    | t Le                                                                                                    | edger Group                                                                                                    |                                                                           | Calendar                                                                          | ID                                                                          | Fron                                                                             | n Budge                                                                                                    | t Period                                                                                                    | To Budget P                         | eriod             | h       | clude Adjus<br>Period(s          | tment<br>)      | Include             | Closing Adju  | istments  |
|                                                                                                    | C                                                                                                    | C_DEP                                                                                                    |                                                                           |                                                                                   |                                                                             |                                                                                  |                                                                                                    | Q                                                                                                    |                                     | Q                 |         | $\checkmark$                     |                 |                     |               |           |
|                                                                                                    | C                                                                                                    | C DEP                                                                                                    |                                                                           | BP                                                                                |                                                                             | 201                                                                              | 7                                                                                                    | Q                                                                                                    | 2017                                | Q                 |         | $\checkmark$                     |                 |                     |               |           |
| ChartField                                                                                                    | d Criteria                                                                                                    | -                                                                                                    |                                                                           |                                                                                   |                                                                             | -                                                                                |                                                                                                    |                                                                                                    |                                     |                   |         |                                  | Bı              | udget Statu         | 5             |           |
| ChartField                                                                                                    |                                                                                                    | ChartField From                                                                                                    | Value                                                                     | ChartField                                                                        | 1 To                                                                        |                                                                                  | Info                                                                                                    | ChartField                                                                                                    | Value Set                           | Upd               | ate/Ad  | ld                               |                 |                     | Open          |           |
|                                                                                                    |                                                                                                    | E70400                                                                                                    |                                                                           |                                                                                   |                                                                             | ~                                                                                | •                                                                                                    |                                                                                                    |                                     |                   |         |                                  |                 | $\checkmark$        | Closed        |           |
| locount                                                                                                    |                                                                                                    | E76100                                                                                                    | Q                                                                         | <b>%</b>                                                                          |                                                                             | Q                                                                                | 0                                                                                                    | ļ                                                                                                    | C                                   |                   | ate/Ac  | 10                               |                 | $\checkmark$        | Hold          |           |
| Dept                                                                                                    |                                                                                                    | %                                                                                                    | Q                                                                         | %                                                                                 |                                                                             | 2                                                                                | U                                                                                                    |                                                                                                    | 0                                   | Upc               | ate/Ac  | <u>id</u>                        |                 |                     |               |           |
| fund                                                                                                    |                                                                                                    | %                                                                                                    | Q                                                                         | %                                                                                 | (                                                                           | 2                                                                                | 0                                                                                                    |                                                                                                    | C                                   | Upc               | ate/Ac  | ld                               |                 |                     |               |           |
| Site                                                                                                    |                                                                                                    | %                                                                                                    | Q                                                                         | %                                                                                 | (                                                                           | 2                                                                                | 6                                                                                                    |                                                                                                    | 0                                   | Upc               | ate/Ac  | ld                               |                 |                     |               |           |
| Program                                                                                                    |                                                                                                    | %                                                                                                    | Q                                                                         | %                                                                                 | (                                                                           | 0                                                                                | 6                                                                                                    |                                                                                                    | C                                   | Upc               | ate/Ac  | id                               |                 |                     |               |           |
| Activity Nb                                                                                                    | or                                                                                                    | 1000130002                                                                                                    | Q                                                                         | %                                                                                 | (                                                                           | Q                                                                                | 6                                                                                                    |                                                                                                    | 0                                   | Upo               | ate/Ac  | id                               |                 |                     |               |           |
| Cost PID                                                                                                    |                                                                                                    | %                                                                                                    | 0                                                                         | 0/2                                                                               |                                                                             | -                                                                                | •                                                                                                    |                                                                                                    | 0                                   | 1 Inc             |         |                                  |                 |                     |               |           |
| 00001110                                                                                                    |                                                                                                    |                                                                                                    | ~                                                                         | 70                                                                                | (                                                                           | Q                                                                                | 0                                                                                                    |                                                                                                    | 0                                   |                   | ate/Ad  | ld                               |                 |                     |               |           |
| Project                                                                                                    | Retur<br>Main Menu                                                                                                    | %<br>m to Search                                                                                                    | t Contro                                                                  | %<br>ous in List                                                                  | iew Budge                                                                   | Q<br>ext in L<br>et Acti                                                         | ist (                                                                                                    | Notify                                                                                                    | C Refres                            |                   | ate/Ad  | <u>id</u>                        |                 | Add                 | E Updat       | e/Displa  |
| Project Save Vorites                                                                                                    | Main Menu                                                                                                    | %<br>m to Search                                                                                                    | 1 Previo                                                                  | %<br>ous in List<br>ol > Revi                                                     | iew Budge                                                                   | Q<br>ext in L<br>et Acti                                                         | ist (                                                                                                    | Notify Budgets                                                                                                    | C Refres                            |                   | ate/Ac  |                                  |                 | Add                 | P Updat       | e/Display |
| Project                                                                                                    | Main Menu<br>sults                                                                                                    | m to Search                                                                                                    | 1 Previo                                                                  | %<br>ous in List                                                                  | iew Budge                                                                   | Q<br>ext in L<br>et Acti                                                         | ist (                                                                                                    | Notify Budgets                                                                                                    | C Refres                            |                   | ate/Ac  | <u>td</u>                        |                 | Add                 | Updat         | e/Display |
| Project                                                                                                    | Main Menu<br>sults                                                                                                    | %<br>m to Search (                                                                                                    | t Previo                                                                  | %<br>ous in List<br>ol > Revi                                                     | iew Budge<br>Business<br>Ledger C                                           | Q<br>ext in L<br>et Acti<br>s Unit<br>3roup                                      | ist (<br>Flu01<br>CC_D                                                                                                    | Budgets                                                                                                    | C De                                | partme            | ate/Ac  | td<br>td                         |                 | Add                 | Updat         | e/Display |
| Project                                                                                                    | E Constant Constant C | %<br>m to Search (<br>i → Commitme                                                                                                    | t Previo                                                                  | 70<br>%<br>ous in List<br>ol → Revi<br>T                                          | iew Budge<br>Business<br>Ledger C                                           | Q<br>ext in L<br>et Acti<br>s Unit<br>3roup<br>endar                             | ist (<br>Flu01<br>CC_D<br>Detail                                                                                                    | Notify     Notify     Budgets                                                                                                    | CC De                               | partme            | ate/Ac  | id<br>id<br>trol                 |                 | Add                 | Updat         | e/Display |
| Project                                                                                                    | C Retur<br>Main Menu<br>Isults                                                                                                    | m to Search                                                                                                    | t Previo                                                                  | <sup>70</sup><br>ous in List<br>ol → Revi<br>T<br>Amounts                         | Business<br>Ledger C<br>Sype of Cala                                        | Q<br>xt in L<br>t Acti<br>s Unit<br>Broup<br>endar<br>rency                      | FIU01<br>CC_D<br>Detail<br>USD                                                                                                    | Notify Budgets EP Budget Peric                                                                                                    | CC De od                            | partme            | ate/Ac  | id<br>id                         |                 | Add                 | 2 Updat       | e/Display |
| Project                                                                                                    | Main Menu                                                                                                    | m to Search                                                                                                    | 1 Previo                                                                  | <sup>70</sup><br>∞us in List<br>ol > Revi<br>al > Revi<br>T<br>Amounts in<br>Revi | Busines:<br>Ledger C<br>ype of Cala<br>Base Cur<br>enue Associ              | Q<br>ext in L<br>s Unit<br>Broup<br>endar<br>rency<br>ciated                     | sist (<br>vities<br>FlU01<br>CC_D<br>Detail<br>USD                                                                                                    | Notify     Notify     Budgets                                                                                                    | CC De                               | upc<br>upc        | ate/Ac  | id<br>id                         |                 | Add                 | 2 Updat       | e/Display |
| Project                                                                                                    | Main Menu<br>sults                                                                                                    | %<br>m to Search (<br>1 → Commitme                                                                                                    | t Previo                                                                  | 96<br>ous in List<br>ol > Revi<br>Amounts in<br>Revi                              | Ledger C<br>ype of Calin<br>Base Cur<br>enue Assoc                          | Q<br>ext in L<br>t Acti<br>s Unit<br>s Unit<br>s Unit<br>ciated<br>ciated        | FIU01<br>CC_D<br>Detail<br>USD<br>t: 10                                                                                                    | P Notify  Budgets  EP Budget Peric                                                                                                    | C Refresi<br>Overview<br>CC De<br>d | partme            | ate/Ac  | id<br>id<br>trol                 | ch              | Add                 | 2 Updat       | e/Display |
| Project                                                                                                    | Retur<br>Main Menu<br>sults<br>riteria                                                                                                    | %<br>m to Search (<br>1 → Commitme                                                                                                    | nt Contro                                                                 | yo<br>ous in List<br>ol → Revi<br>al → Revi<br>T<br>T<br>Amounts in<br>Revi       | Business<br>Ledger C<br>ype of Cali<br>Base Cur<br>enue Assoc               | Q<br>ext in L<br>s Unit<br>Group<br>endar<br>rency<br>ciated                     | FIU01<br>CC_D<br>Detail<br>USD<br>t: 10                                                                                                    | EP<br>Budget Peric                                                                                                    | CC De<br>Display                    | Dec options       | nt Con  | td<br>td<br>trol<br>Sear         | ch              | Add                 | Updat         | e/Display |
| Project  Save vorites N nquiry Ret Return to Cr edger Tota                                                                                                    | riteria                                                                                                    | %<br>m to Search (<br>1 > Commitme                                                                                                    | nt Contro                                                                 | yo<br>ous in List<br>ol → Revi<br>Amounts in<br>Revo                              | Business<br>Ledger C<br>ype of Cala<br>Base Cur<br>enue Associ<br>Max       | Q<br>xt in L<br>t Acti<br>s Unit<br>3roup<br>endar<br>rency<br>ciated<br>k Row   | fill     ist     if     ist     if     ist     if     ist     ist | Notify Budgets EP Budget Perio 0 0 0 0 0 0 0 0 0 0 0 0 0 0 0 0 0 0 0                                                                                                    | CC De Display                       | partme            | nt Con  | tid<br>tid<br>trol<br>Sear       | ch              | Add                 | D Updat       | e/Display |
| Return to Cr                                                                                                    | riteria                                                                                                    | %<br>m to Search (<br>1 > Commitme                                                                                                    | t Previo                                                                  | γα<br>ous in List<br>ol ⇒ Revi<br>amounts in<br>Revi                              | Business<br>Ledger C<br>lype of Cali<br>Base Cur<br>enue Associ<br>Max      | Q<br>xt in L<br>t Acti<br>s Unit<br>3roup<br>endar<br>rency<br>ciated<br>c Row   | ist     ist     i | EP<br>Budgets Pence                                                                                                    | CC De Display                       | partme            | nt Coni | trol<br>Sear                     | ch              | Add                 | Updat         | e/Display |
| Return to Cr                                                                                                    | riteria<br>Itis (1 Rows                                                                                                    | %<br>m to Search (<br>1 > Commitme<br>)                                                                                                    | t Previo                                                                  | 70<br>ous in List<br>ol > Revi<br>Amounts in<br>Revi                              | Businesi<br>Ledger C<br>ype of Calin<br>Base Curn<br>enue Assor             | Q<br>ext in L<br>s Unit<br>3roup<br>endar<br>rency<br>ciated                     | ist     ist     i | Notify     Notify     Notify     Budgets                                                                                                    | CC De Display                       | partme            | nt Con  | tol<br>Sear                      | ch              | Add                 | Updat         | e/Display |
| Return to Cr                                                                                                    | riteria<br>Its (1 Rows                                                                                                    | m to Search (<br>1 > Commitme<br>)<br>Encun                                                                                                    | t Previo                                                                  | yo<br>ous in List<br>ol → Revi<br>amounts in<br>Revi                              | Businesi<br>Ledger C<br>ype of Calo<br>Base Cure<br>enue Associ             | Q<br>ext in L<br>s Unit<br>s Unit<br>Group<br>endar<br>rency<br>ciated<br>k Rown | ist     ist     ist     if     ist     if     ist     if     ist     if     ist     if     ist     if     ist     if     ist     if     ist     ist     if     ist     ist     is | Notify     Notify     Notify     Budgets     Budget Perio  0 0 0 0 0 0 0 0 0 0 0 0 0 0 0 0 0 0                                                                                                    | CC De of Display                    | partme            | nt Con  | tol<br>Sear                      | ch.             | Add                 | Updat         | e/Display |
| Return to Cr                                                                                                    | riteria<br>Its (1 Rows                                                                                                    | m to Search (<br>i > Commitme<br>Encun<br>Pre-Encun                                                                                                    | t Previo                                                                  | %<br>%<br>J > Revi<br>J > Revi<br>T<br>Reve                                       | Business<br>Ledger C<br>ype of Calo<br>Base Cure<br>enue Association        | Q<br>xxt in L<br>s Unit<br>3roup<br>endar<br>rency<br>ciated<br>k Row            | FIU01     CC_D     Detail     USD     1,92     1,76                                                                                                    | Notify     Notify     Notify     Notify     Notify     Notify     Notify                                                                                                    | C Display                           | partme            | nt Coni | tol<br>Sear                      | ch 3            | Add                 | Updat         | e/Display |
| Return to Cr                                                                                                    | riteria<br>Its (1 Rows                                                                                                    | %<br>m to Search (<br>1 > Commitme<br>Encun<br>Pre-Encun<br>Budget I                                                                                                    | Budget<br>Budget<br>ixpense<br>nbrance<br>Balance                         | %<br>%<br>J > Revi<br>J > Revi<br>Amounts in<br>Reve                              | Business<br>Ledger C<br>ype of Calo<br>Base Cure<br>enue Association        | C<br>ext in L<br>t Acti<br>s Unit<br>Group<br>endar<br>rency<br>clated<br>k Rown | Fluo1     Cc_D     Detail     USD     1.92     1.76     1                                                                                                    | EP<br>Budgets Period<br>0.00<br>0.00<br>0.00<br>0.00                                                                                                    | CC De<br>Display                    | partme            | nt Con  | tol<br>Sear                      | ch s            | Add                 | Updat         | e/Display |
| Return to Cr                                                                                                    | riteria<br>Ils (1 Rows)                                                                                                    | %<br>m to Search (<br>) > Commitme<br>Encun<br>Pre-Encun<br>Budget I<br>Associate R                                                                                                    | Budget<br>Budget<br>ixpense<br>nbrance<br>Balance<br>evenue               | %<br>%<br>ous in List<br>J → Revi<br>Amounts in<br>Reve                           | Businesi<br>Ledger C<br>ype of Calo<br>Base Cure<br>enue Associ<br>Max      | Q<br>xt in L<br>t Acti<br>s Unit<br>3roup<br>endar<br>rency<br>ciated            | Fiu01     Fiu01     Cc_p     Detail     USD     1,922     1,76     1                                                                                                    | EP<br>Budgets Period<br>0.00<br>0.00<br>0.00<br>0.00<br>0.00                                                                                                    | CC De<br>Display                    | partme            | nt Con  | tol<br>Sear                      | ch s            | Add                 | Updat         | e/Display |
| Return to Cr                                                                                                    | riteria<br>Ils (1 Rows                                                                                                    | %<br>m to Search (<br>1 > Commitme<br>Encun<br>Pre-Encun<br>Budget I<br>Associate R                                                                                                    | Budget<br>Budget<br>ixpense<br>nbrance<br>Balance                         | %<br>%<br>ous in List<br>J → Revi<br>Amounts in<br>Reve                           | Business<br>Ledger C<br>ype of Calo<br>Base Cure<br>enue Association<br>Max | C<br>xt in L<br>s Unit<br>3roup<br>endar<br>rency<br>ciated<br>k Row             | Interference     Interference     I | EP<br>Budgets Period<br>0.00<br>0.00<br>0.00<br>0.00<br>0.00                                                                                                    | CC De<br>Display                    | partme            | nt Con  | trol<br>Sear                     | ch.             | Add                 | Updat         | e/Display |
| Return to Cr                                                                                                    | riteria<br>Ils (1 Rows                                                                                                    | %<br>m to Search (<br>) > Commitme<br>Encun<br>Pre-Encun<br>Budget I<br>Associate R<br>Available                                                                                                    | Budget                                                                    | %<br>%<br>ous in List<br>J → Revi<br>Amounts in<br>Reve                           | Business<br>Ledger C<br>ype of Calo<br>Base Cure<br>enue Association<br>Max | Q<br>ext in L<br>s Unit<br>3roup<br>endar<br>rency<br>ciated<br>c Rown           | Interference     Interference     I | EP<br>Budgets Penc<br>0<br>0.00<br>0.00<br>0.00<br>0.00<br>0.00<br>0.00                                                                                                    | CC De<br>Display                    | partme            | nt Con  | trol<br>Sear                     | ch              | Add                 | Updat         | e/Display |
| Project Project Projec | riteria<br>Ita (1 Rows                                                                                                    | %<br>m to Search (<br>) > Commitme<br>Encun<br>Pre-Encun<br>Budget I<br>Associate R<br>Available                                                                                                    | Budget<br>Budget<br>ixpense<br>nbrance<br>Balance<br>evenue<br>Budget     | y<br>9%<br>ous in List<br>J → Revi<br>Amounts in<br>Reve                          | Business<br>Ledger C<br>ype of Calo<br>Base Cure<br>enue Association<br>Max | Q<br>ext in L<br>s Unit<br>3 roup<br>endar<br>rency<br>ciated<br>& Rown          | FIU01     CC_D     Detail     USD     1.92     1.76     1                                                                                                    | <ul> <li>Notify</li> <li>Budgets</li> <li>Budget Penc</li> <li>0</li> <li>0&lt;</li></ul> | CC De<br>d                          | partme            | nt Con  | trol Sear Net Transfer           | ch s            | Add                 | Updat         | e/Display |
| Project Project Projec | riteria<br>Is (1 Rows)                                                                                                    | %<br>m to Search (<br>) > Commitme<br>Encun<br>Pre-Encun<br>Budget I<br>Associate R<br>Available<br>Ults<br>Dept                                                                                                    | Budget<br>Budget<br>ixpense<br>nbrance<br>Balance<br>evenue<br>Budget     | y<br>9%<br>ous in List<br>J → Revi<br>Amounts in<br>Revv                          | Business<br>Ledger C<br>ype of Calo<br>Base Cure<br>enue Association<br>Max | Q<br>xt in L<br>s Unit<br>3roup<br>endar<br>rency<br>ciated<br>k Row             | FIU01     CC_D     Detail     USD     1.92     1.76     1                                                                                                    | Notify     Notify     Notify     Notify     Notify     Notify                                                                                                    | CC De<br>d                          | partme<br>Options | nt Con  | tol  Petersonautze    Program    | ch s            | Add                 |               | e/Display |
| Project Project Projec | riteria<br>is (1 Rows)                                                                                                    | % m to Search m to Search m to | Budget<br>Budget<br>ant Contro<br>Budget<br>Balance<br>Budget<br>Activity | y Nbr<br>Y Nbr                                                                    | Account                                                                     | Q<br>xt in L<br>s Unit<br>3roup<br>endar<br>rency<br>ciated<br>k Row             | FIU01     CC_D     Detail     USD     1.92     1.76     1                                                                                                    | Notify     Notify     Notify     Notify     Budgets     Dedget     Penc     0     0     0     0     0     0     0     0     0     0     0     0     0     0     0     0     0     0     0     0     0     0     0     0     0                                                                                                    | CC De<br>od<br>Display              | partme<br>Options | and and | trol Trol RetTransfer Program Tr | s<br>Site<br>Or | Project             |               | e/Display |

# FEDERAL WORK STUDY FUND: FUND CODE

The following fund code is set to control at the Fund Code level only:

| Fund Code              | Descrip       | otion                   |                     |                 |                  |                |       |                                 |                       |               |
|------------------------|---------------|-------------------------|---------------------|-----------------|------------------|----------------|-------|---------------------------------|-----------------------|---------------|
| 431                    | Federal       | Work S                  | tudy -Restrie       | cted            |                  |                |       |                                 |                       |               |
|                        |               |                         |                     |                 |                  |                |       |                                 |                       |               |
| Favorites Main Menu    | > Commitment  | t Control $\rightarrow$ | Review Budget Ac    | tivities > Bu   | dgets Ov         | erview         |       |                                 |                       |               |
| Inquiry Results        |               |                         |                     |                 |                  |                |       |                                 |                       |               |
|                        |               |                         | Business Unit       | FIU01           |                  |                |       |                                 |                       |               |
|                        |               |                         | Ledger Group        | CC_PRD          | F                | arent Departme | ent   |                                 |                       |               |
|                        |               |                         | Type of Calendar    | Detail Budget P | eriod            |                |       |                                 |                       |               |
|                        |               | Amount                  | ts in Base Currency | USD             |                  |                |       |                                 |                       |               |
|                        |               | R                       | Revenue Associated: |                 |                  |                |       |                                 |                       |               |
| Return to Criteria     |               |                         | Max Rows            | 100             | Dis              | splay Options  |       | Search                          |                       |               |
| Ledger Totals (1 Rows) |               |                         |                     |                 |                  |                |       |                                 |                       |               |
|                        | D.            | udaot                   | 2                   | 210 677 91      |                  |                |       |                                 |                       | 0.00          |
|                        | -             | uaget                   | 2                   | ,210,077.81     |                  |                | Net 7 | Transfers                       |                       | 0.00          |
|                        | Exp           | pense                   |                     | 0.00            |                  |                |       |                                 |                       |               |
|                        | Encumb        | rance                   |                     | 0.00            |                  |                |       |                                 |                       |               |
|                        | Pre-Encumb    | rance                   |                     | 0.00            |                  |                |       |                                 |                       |               |
|                        | Budget Ba     | lance                   | 2                   | ,210,677.81     |                  |                |       |                                 |                       |               |
|                        | Associate Rev | /enue                   |                     | 0.00            |                  |                |       |                                 |                       |               |
|                        | Available B   | udget                   | 2                   | ,210,677.81     |                  |                |       |                                 |                       |               |
|                        |               | _                       |                     |                 |                  |                |       |                                 |                       |               |
| Budget Overview Result | s             |                         |                     |                 |                  |                | Pers  | sonalize   <u>Find</u>   View . | All   🗖   🛗 🛛 First 🛛 | 1 of 1 🕨 Last |
| Budget<br>Period       | Dept          | Account                 | Descrip             | tion            | Fund             | Program        | Site  | Budget-                         | Encumbrance           | Expense       |
| 1 📑 🖾 2018             |               | 000000                  | All Accounts        |                 | <mark>431</mark> |                |       | 2,210,677.81                    | <u>0.00</u>           | 0.00          |
| <                      |               |                         |                     |                 |                  |                |       |                                 |                       | >             |

### FINANCIAL AID FUNDS - CONTROLLED IN THE CAMPUS SOLUTION SYSTEM

The University disburses financial aid funds directly to students using the Campus Solution (CS) system. Once the aid is awarded, the CS system sends the transaction to the Financial System for budget check after the fact. In order to avoid exceeding the budget during the awarding of financial aid, the Office of Financial Planning has been working with the Office of Financial aid and the Office of Scholarships in order to control the budgets in the Campus Solution system. During Fiscal Year 2020, the above mentioned offices will progressively load the award amounts in the "Fiscal Item Types" as shown below. Once the maximum amount awarded has been reached, the system will prevent the aid from being disbursed.

| Financial Aid        | ł                      |                           | Fiscal Item Ty            | pes              |
|----------------------|------------------------|---------------------------|---------------------------|------------------|
| Assign Fiscal Limits | Fiscal Fund Status     | Fiscal Fund <u>N</u> otes |                           |                  |
| SetID FIU0           | 1                      |                           |                           |                  |
| Item Type 9200       | 00000000 University Gr | ant - Fall                | Aid Year 2020 Federal Aid | 1 Year 2019-2020 |
|                      | Offer                  | Accept                    |                           | Disbursements    |
| Budgeted             | 2,607,596.290          | 2,607,596.290             | Budgeted                  | 2,607,596.290    |
| Gross                | 642,788.000            | 642,788.000               | Paid                      | 0.000            |
| Reductions           | 122,576.000            | 122,576.000               | Potential Payments        | 2,607,596.290    |
| Net                  | 520,212.000            | 520,212.000               |                           |                  |
| Available            | 2,087,384.290          | 2,087,384.290             |                           |                  |
|                      |                        |                           |                           |                  |
|                      | Count 694              | 694                       |                           |                  |

### ACTIVITY NBRS AND DEPARTMENT IDS TRACKED (NOT CONTROLLED)

All high-level financial statement entries are set to be tracked since those entries are not budgeted.

In addition, the following Activity Nbrs and Department IDs are also set to track for the reasons listed in the comment column,

| Activity Nbr /<br>Department ID | Description                      | Comment                                                                                      |
|---------------------------------|----------------------------------|----------------------------------------------------------------------------------------------|
| 1102630005                      | Office of Business<br>Services   | Overhead Activity Nbr: the expenses are re- allocated to revenue centers                     |
| 1104130010                      | Merchant PCI<br>Compliance Srvcs | Pass-thru setup for the sole purpose of paying centrally<br>PCI credit card compliance costs |
| 1522730001                      | Residential Life Office          | Overhead Activity Nbr: the expenses are re- allocated to revenue centers                     |
| 1527030002                      | Housing                          | Overhead Activity Nbr: the expenses are re- allocated to revenue centers                     |
| 1527130001                      | Housing Facilities Office        | Overhead Activity Nbr: the expenses are re- allocated to revenue centers                     |
| 110302000                       | Office of Financial<br>Planning  | University-wide entries are made to this department for reporting purposes                   |

# BUDGET EXCEPTIONS AND NOTIFICATION

### **BUDGET EXCEPTION TYPES**

The system generates budget exceptions for different reasons, e.g. insufficient funds, data entry errors, budget setup, or transaction source errors in the system. The system generates an automatic e-mail notification for each occurrence of a budget exception, and sends the notification to the Budget Approver(s) who is responsible for clearing the budget exception. Depending on the type of budget exception, the system generates either a warning or error.

The following table shows the different types of budget exceptions and users responsible for clearing the exceptions:

|                   | Reason for Budget        |                                |
|-------------------|--------------------------|--------------------------------|
| Responsible       | Exception                | Error/Warning Description      |
| Budget Approver   | Insufficient Budget      | Exceeds Budget Tolerance*      |
|                   | Amounts                  | Exceeds Budget Tol-Ref Bud     |
|                   |                          | Exceeds Non-Cntrl Budget       |
|                   |                          | Override of 'Exceeds Budget'*  |
|                   |                          | Spending Auth Over Bud-Ref Bud |
|                   |                          | Spending Authority Over Budget |
|                   |                          |                                |
|                   | Data entry error         | Budget and Acctg Date Differ   |
|                   |                          | Budget Period is Invalid       |
|                   |                          | CF Value not at Tree Level     |
|                   |                          | Chartfield Errors Exist        |
|                   |                          | Key Chartfield is Blank        |
|                   |                          | Non Key CF Should be Blank     |
|                   |                          | Required key CF is blank       |
|                   |                          | Translation Tree error         |
|                   |                          |                                |
| OFP, AED and FSSS | Budget Setup             |                                |
|                   | Project Budget Setup     |                                |
|                   | Source Transaction error |                                |

\* These are the most common error and warning exceptions related to insufficient budget or deficit.

**Note**: the Budget Approver in the system is the person who approves budget transfers which is not necessarily the same person who is the Expense Manager.

### BUDGET OVERRIDES AND WARNINGS

A budget override allows the system to post a transaction even though the transaction exceeds the available budget amount and is used in very limited instances, primarily payroll related. When a budget override occurs, the system generates an exception warning and sends an e-mail notification to the budget approvers. Since posting the transaction results in a budget deficit, the unit must address the deficit in a timely manner otherwise it will be subject to the <u>budget deficit escalation process</u> described below.

### Payroll Transaction Override

All payroll journal budget errors are systematically overridden since budgetary controls are already in place in the HR system as well as the fact that the system checks payroll journals for sufficient available budget after HR has already processed payroll. Units are expected to clear any budget deficits in a timely manner.

### "Override of 'Exceeds Budget'" Notification

When a budget override occurs, the system generates an "override of an 'exceeds budget'" warning and sends an e-mail notification to the budget approvers. The system sends the e-mail notification for an exception warning <u>once</u> at 9:00 AM on the day after the budget override.

<u>Note</u>: The system also sends ALL notifications to <u>finplan@fiu.edu</u>, <u>auxiliaries@fiu.edu</u> and <u>controller@fiu.edu</u>. This will allow OFP, AED, and FSSS to access the link to the error in case units need assistance in clearing a budget exception.

This e-mail notification has detailed steps on how to clear the budget exception and contains the following information (information particular to the transaction will be populated in the notification).

Transaction Type: XXXXXXXX

Journal Fund Code: XXX

Instructions:

The system has issued this exception warning because the transaction line amount has exceeded the available budget balance. As the budget approver for this department, your immediate attention is required to remedy this budget deficit. The following steps can help you to address the deficit:

- Run a DT report and review your budget balances.
- Process a budget transfer to cover the existing deficit and future transactions
- Request a payroll transfer to reclassify past transactions
- Process an HR Change in Status form to change allocation to avoid future deficits

Please click the following link to obtain more information regarding this budget warning:

https://myfsstage.fiu.edu/psp/fscm/EMPLOYEE/ERP/c/MANAGE\_COMMITMENT\_CONTROL.KK\_XCP\_BD .GBL?&BUSINESS\_UNIT=FIU01&

#### Tips:

- Based on the budget levels described in the previous sections, the fund code listed in the email will help to determine how to look up the available budget. If the funding source is controlled at the Activity Nbr level, the transaction Activity Nbr will also be included in the email.
- The link in the e-mail provides direct access to the budget warning page in PantherSoft where users can drill down to the source transaction (TA, Expense Report, Requisition, etc.).

#### **Budget Deficit Escalation Process**

OFP and AED will monitor budgets periodically to ensure that all budget deficits are addressed in a timely manner.

Every 2 weeks, OFP and AED will run a report that lists all budget deficits based on the budget levels described above and will send the report to the Executive Area Budget Manager (EABM) and college finance directors. OFP / AED will also send a quarterly point-in-time report of the area's budget deficits to the respective Vice Presidents and Deans for their review and action. The CFO will also receive a report twice a year with an aging of all budget deficits at that point in time for further action.

At the fiscal year-end, OFP and AED will reallocate budgets within the same Department ID to cover budget deficits that are still outstanding. When there is no appropriate Activity Nbr, or it exists and has no available funds, OFP or AED will look for the parent Department ID based on the Human Resources Department Hierarchy until the necessary funds to cover the deficit are located.

For example, at year-end, Department ID X has a deficit of \$10,000 in fund 210 (E&G). According to the Department Hierarchy in the HR system Department ID X rolls up to Department ID Y. OFP will process a budget transfer from the E&G Activity Nbr in Department ID Y to Department ID X for \$10,000. If Department ID Y does not have sufficient funds, OFP will determine the parent of Department Y and then process a budget transfer for \$10,000 from an E&G Activity Nbr in that Department ID to Department X.

As an example of a deficit in auxiliary fund 331, Activity Nbr X has a budget deficit of \$10,000 at yearend. According to the speedtype mapping in PantherSoft, Activity Nbr X rolls to Department ID X. AED will first assess whether there is sufficient available fund balance in Activity Nbr X to cover the required \$10,000 increase in budget authority. If there is sufficient fund balance, AED will look to other Activity Nbrs in fund 331 rolling to Department X and transfer budget to rectify the outstanding budget deficit. If there is not sufficient fund balance in Activity Nbr X, AED will not only look to other Activity Nbrs rolling to Department X to initiate a budget transfer to cover the outstanding budget deficit, but will also transfer sufficient cash to mitigate the fund balance deficit.

If there is insufficient budget to transfer or fund balance in Department X, then AED will determine the parent of Department X as prescribed in the HR hierarchy structure and process the necessary budget and cash transfers to Activity Nbr X.

### **BUDGET ERRORS**

When a transaction exceeds the available budget amount and the system stops the transaction, the system generates an exception error. The system then sends an e-mail notification to the budget approvers to alert them that the transaction has not been processed and action is required on their part to advance the transaction.

<u>Note</u>: the available budget is not impacted by this transaction as the system stopped the transaction before posting to the ledger

Please refer to the <u>clearing budget exceptions timeline</u> for further details on when units must clear budget errors.

### "Exceeds Budget Tolerance" Notification

When a budget error occurs due to insufficient funds, the system generates an "Exceeds Budget Tolerance" error and sends an e-mail notification for every line in error in the transaction to the budget approvers. The system sends the e-mail notification for an exception error daily at 9:00 AM until the error is cleared.

<u>Note</u>: The system also sends ALL notifications to <u>finplan@fiu.edu</u>, <u>auxiliaries@fiu.edu</u> and <u>controller@fiu.edu</u>. This will allow OFP, AED, and FSSS to access the link to the error in case units need assistance in clearing a budget exception.

This e-mail notification has detailed steps on how to clear the budget exception and contains the following information (information particular to the transaction will be populated in the notification).

Subject Line: Exceeds Budget Tolerance for Department ID: XXXXXXXXX

Transaction Type: XXXXXXX

Fund Code: XXX

Activity Nbr: XXXXXXXXXX

A transaction could not be processed since its amount exceeds the total available balance. As the Budget Approver for this department, your immediate attention is required to clear this exception error.

To assist with understanding more about this budget exception error, please run the nVision EX report which will provide you with the following information:

a. Total amount in exception error

b. Total budget balance

c. Transaction types and IDs

- d. Expense Managers for the transaction
- e. Chartfield string information

The following options are available to resolve this exception:

a. Verify the Chartfield values for this transaction are correct. If incorrect, request that the Expense Managers update the Chartfield values in the distribution lines and run a budget check to make sure that the error has cleared.

b. Review the expenses to determine if any past transactions incorrectly posted to the department ID, activity number or project, resulting in insufficient available balance for this transaction. If so, please submit an ID Transfer to the Controller's Office to reclassify expenses to the appropriate funding source or submit a Payroll Transfer to reclassify payroll expenses.

c. Enter a budget transfer request to increase the available budget in this department ID, activity number or project and run a budget check to make sure that the error has cleared.

d. If there is insufficient budget for this transaction, request from the Expense Manager(s) to deny and close this requisition or travel authorization request

Please click the following link to obtain more information regarding this budget error:

https://myfsstage.fiu.edu/psp/fscm/EMPLOYEE/ERP/c/MANAGE\_COMMITMENT\_CONTROL.KK\_XCP\_BD .GBL?&BUSINESS\_UNIT=FIU01&

#### <u>Tips</u>:

• Within the email, there are instructions on how to clear the exception as well as information that will help investigate this exception. The following pieces of information are particularly useful to do so:

Subject Line: Exceeds Budget Tolerance for Department ID: XXXXXXXXX

Transaction Type: XXXXXXX

Fund Code: XXX

Activity Nbr: XXXXXXXXXX

 Based on the budget levels described in the previous sections, the fund code listed in the email will help to determine how to look up the available budget. If the funding source is controlled at the Activity Nbr level, the transaction Activity Nbr will also be included in the email. The Department ID listed in the subject line can also be used to run the <u>Budget Exceptions Report</u> (EX).

Please click the following link to obtain more information regarding this budget error:

<u>https://myfsstage.fiu.edu/psp/fscm/EMPLOYEE/ERP/c/MANAGE\_COMMITMENT\_CONT</u> <u>ROL.KK\_XCP\_BD.GBL?&BUSINESS\_UNIT=FIU01&</u>

• The link provides direct access to the budget error page in PantherSoft where users can drill down to the source transaction (TA, Expense Report, Requisition, etc.).

#### **Budget Exceptions Report**

An nVision report titled, "Budget Exception Report", (EX report) provides additional information related to the "Exceeds Budget Tolerance" error.

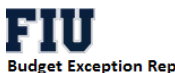

#### get Exception Report

| Transaction   | (Multiple Item     | s) 🖵                            |                 |                   |            |               |               |          |                                |                       |                |
|---------------|--------------------|---------------------------------|-----------------|-------------------|------------|---------------|---------------|----------|--------------------------------|-----------------------|----------------|
| Budget Pe     | • Dept             | <ul> <li>Description</li> </ul> | Expense Manager | Expense Manager 2 | ▼ Fund     | Activity Nbr  | ▼ Transaction | ▼ ID ▼   | Available<br>Budget<br>Balance | Transaction<br>Amount | Deficit Amount |
| <b>≡ 2018</b> | ■ 110260000        | Department 1                    |                 |                   | <b>331</b> | ■1102630005   | Voucher       | 00608965 | \$4,807.04                     | \$7,942.81            | (\$3,135.7     |
| 2018          | 110260000          | Department 1                    | XXXXXXX         | YYYYYY            | 331        | 1102630005 To | tal           |          | \$4,807.04                     | \$7,942.81            | (\$3,135.7     |
| 2018          | <b>■ 152273000</b> | Department 2                    |                 |                   | <b>333</b> | ■1522730001   | Voucher       | 00608957 | (\$564.48)                     | \$1,940.76            | (\$2,505.24    |
| 2018          | 152273000          | Department 2                    | 22222           | XYXYXYXYXXY       | 333        | 1522730001    | Voucher       | 00608959 | (\$564.48)                     | \$3,108.19            | (\$3,672.6     |
| 2018          | 152273000          | Department 2                    | 77777           | XYXYXYXYXXXY      | 333        | 1522730001    | Voucher       | 00609013 | (\$564.48)                     | \$161.32              | (\$725.80      |
| 2018          | 152273000          | Department 2                    | 22222           | XYXYXYXYXXY       | 333        | 1522730001    | Voucher       | 00609016 | (\$564.48)                     | \$297.23              | (\$861.71      |
| 2018          | 152273000          | Department 2                    | 22222           | XYXYXYXYXXX       | 333        | 1522730001    | Voucher       | 00609025 | (\$564.48)                     | \$35.64               | (\$600.12      |
| 2018          | 152273000          | Department 2                    | 77777           | XYXYXYXYXXX       | 333        | 1522730001    | Voucher       | 00609027 | (\$564.48)                     | \$696.76              | (\$1,261.24    |
| 2018          | 152273000          | Department 2                    | 22222           | XYXYXYXYXXY       | 333        | 1522730001    | Voucher       | 00609029 | (\$564.48)                     | \$72.80               | (\$637.2       |
| 2018          | 152273000          | Department 2                    | 22222           | XYXYXYXYXXY       | 333        | 1522730001 To | tal           |          | (\$564.48)                     | \$6,312.70            | (\$6,877.18    |

The report provides the following information:

- The Department ID and Department Description of the exception line
- The 2 Expense Managers associated with the Department ID
- The Fund Code of the exception line •
- The Activity Nbr of the exception line. If the exception is in a fund code that is controlled at the • Department ID level such as E&G, the Activity Nbr will not be available.
- The Transaction type which shows whether it is an Expense Report, Requisition etc. •
- The Transaction ID •
- The Available Budget Balance for the Chartfield combination in error •
- The transaction amount that is stopped from posting by the system • Note: The amount may be a combination of multiple lines in that transaction
- The deficit amount which is the amount of the transaction that exceeds the available budget • balance

|                              | Urgency<br>Level | Transaction Type                                         | Timeline to Clear Exceptions                                                              |  |  |
|------------------------------|------------------|----------------------------------------------------------|-------------------------------------------------------------------------------------------|--|--|
| Budget Override <sup>1</sup> | High             | All                                                      | As soon as possible                                                                       |  |  |
| Budget Error <sup>2</sup>    | Low              | Travel Authorizations                                    | As early as possible, up to the end of the Fiscal Year                                    |  |  |
|                              |                  | Requisitions                                             | As early as possible, up to the end of the Fiscal Year                                    |  |  |
|                              |                  | Purchase Orders                                          | As early as possible, up to the end of the Fiscal Year                                    |  |  |
|                              | High             | Expense Reports <sup>3</sup>                             | As soon as possible                                                                       |  |  |
|                              |                  | Vouchers <sup>3</sup>                                    | As soon as possible                                                                       |  |  |
|                              |                  | Maximo expenses <sup>4</sup>                             | From typically the 15th business day<br>to the 2nd business day of the<br>following month |  |  |
|                              |                  | Smartbill <sup>4</sup>                                   | From the day of the journal to the 2nd business day of the following month                |  |  |
|                              |                  | Pinnacle Journals <sup>4</sup>                           | From typically the 23rd calendar day<br>to the 2nd business day of the<br>following month |  |  |
|                              |                  | P-Card <sup>4</sup>                                      | From typically the 20th business day<br>to the 2nd business day of the<br>following month |  |  |
|                              |                  | Student Financials expenses (Financial Aid) <sup>4</sup> | From the day of the journal to the 2nd business day of the following month                |  |  |

### TIMELINE TO CLEAR BUDGET EXCEPTIONS

<sup>1</sup>Budget Override means that a transaction amount exceeded the available budget (budget tolerance) but was allowed to post. Posting the transaction results in a budget deficit which needs to be remedied as soon as possible. OFP and AED will escalate all deficits remaining after the timeline specified above according to the <u>budget deficit escalation process</u>.

<sup>2</sup> A Budget Error does not allow the transaction to be posted. Due to month end closing deadlines or university commitments some of these transactions have a High urgency level and must be cleared quicker than those at a Low urgency level..

<sup>3</sup>These transactions represent university obligations to a vendor or an employee; therefore, OFP or AED will override any errors that have been pending for 4 weeks or more. Once overridden, the transaction will be part of the <u>budget deficit escalation process</u>.

<sup>4</sup>These transactions impact the month end close and need to be cleared by the 2<sup>nd</sup> business day of the next month in order to not delay the month-end close.

# **REQUESTING ADDITIONAL BUDGET AUTHORITY**

There may be times when units require additional budget authority from the university in order to clear a budget exception.

For <u>Budget-based funds</u>, please complete one of the following forms, as applicable:

- <u>Strategic Investment Request Form for multi-year expenditures, send to finplan@fiu.edu</u>
- <u>Budget Authority Amendment Form</u> for single-year expenditures only (formerly the "Unbudgeted Expenditure Request Form")
- E&G Cost-share form

For <u>Revenue-based funds</u>, please complete one of the following forms, as applicable:

- <u>New Auxiliary Request Packet</u>
- Budget Authority Amendment Form